### Les bordereaux de remises en banque

#### Accessibles

 À partir de la fenêtre principale de LOGOSw
 Menu Gestion-Bordereaux de remises en banque

 À partir du module de comptabilité
 Menu Traitements-Bordereaux de remises en banque

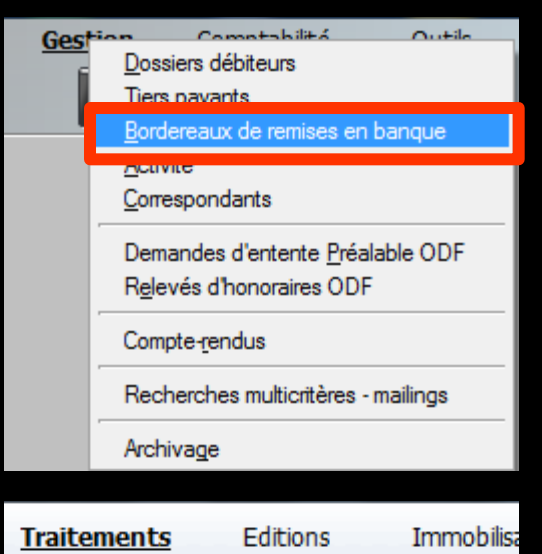

Bordereaux de remises en banque <u>Memise d'espèces en banque</u> Gestion des écritures répétitiv<u>e</u>s Réalisation des écritures répétitives échues Calcul des co<u>m</u>missions de cartes bancaires <u>V</u>alidation des écritures

A nouveau<u>x</u>

Plan comptable

<u>Créer un exercice fiscal</u> <u>F</u>ermer l'exercice fiscal en cours

Exporter

Recréer les libellés d'<u>a</u>ide à la saisie <u>S</u>upprimer tous les libellés d'aide à la saisie

#### Les bordereaux de remises en banque

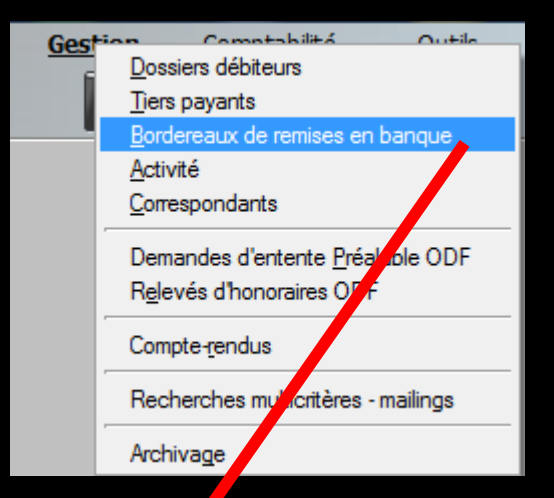

| T                                             | raitement                                                                                                    | <u>s</u> Ed         | itions      | Immobilisa                                 |
|-----------------------------------------------|----------------------------------------------------------------------------------------------------|---------------------|-------------|--------------------------------------------|
|                                               | Bordereaux o                                                                                                    | de remises e        | en banque   | e                                          |
|                                               | <u>R</u> emise d'esp                                                                                            | pèces en ba         | anque       |                                            |
|                                               | Gestion des                                                                                                    | écritures rér       | oátitivee   |                                            |
|                                               | Réalisation d                                                                                                   | les écritures       | rénétitiv   |                                            |
|                                               | Calcul des o                                                                                                    | ommieeione          | de cartes   | handairee                                  |
|                                               |                                                                                                    | 0 <u>m</u> missions | ue canes    |                                            |
|                                               | <u>V</u> alidation de                                                                                           | es écritures        |             |                                            |
|                                               | A nouveau <u>x</u>                                                                                              |                     |             |                                            |
|                                               | <u>P</u> lan compta                                                                                             | ble                 |             |                                            |
|                                               | <u>C</u> réer un exe                                                                                            | rcice fiscal        |             |                                            |
|                                               | Fermer l'exer                                                                                                   | cice fiscal e       | n cours     |                                            |
|                                               | Exp <u>o</u> rter                                                                                               |                     |             |                                            |
| -                                             | Recréer les l                                                                                                   | ibellés d'aid       | e à la sais | sie                                        |
|                                               | Supprimer to                                                                                                    | us les libellé      | s d'aide à  | à la sa sie                                |
|                                               |                                                                                                    |                     |             |                                            |
| te chèques en banqu                           | e - Docteur Ninon                                                                                               | CREMONINI           |             |                                            |
| dépôt de chèques<br>dépôt de cartes de crédit | Banque<br>B1 Crédit Lyonnais                                                                                    |                     | N           | Nombre d'exemplaires: 2<br>Date 02/09/2015 |
| regroupement de virements                     | V                                                                                                    | ſ                   | nimin       |                                            |
|                                               |                                                                                                    |                     | 23 Echus    | héance 02/09/2015                          |
|                                               | the second second second second second second second second second second second second second second second se |                     |             |                                            |

0.00 F

0,00 F

0,00 F

Monnaie Euros

•

0.00€

0,00€

0,00€

1

-

0

0

Nombre d'écritures totales

0

Nombre d'écritures sélectionnées

Bordereaux de dépôt de chè

Quitter

Sélection

Nom

Montant

Echéance 02/09/2015

Totaux bordereaux

Montants totaux

Total en attente

0,00€

0,00 F =

Banque

| Border    | eaux de banque                                                                                                    |                              |                    |                  |                                                      |             |                                            |         |
|-----------|----------------------------------------------------------------------------------------------------|------------------------------|--------------------|------------------|------------------------------------------------------|-------------|--------------------------------------------|---------|
| Quitter   | <ul> <li>Bordereau de dépôt de chèques</li> <li>Bordereau de dépôt de cartes de crédit</li> <li>Bordereau de regroupement de virements</li> </ul> | Banque<br>B1 Crédit Lyonnais |                    |                  |                                                      |             | Nombre d'exemplaires: 2<br>Date 02/09/2015 | Inormer |
| Selection | Déselection                                                                                                    |                              |                    |                  |                                                      | 23<br>Echus | Echéance 02/09/2015                        | Tous    |
|           | Nom du tireur                                                                                                    | Montant en Francs            | Montant en euros   | Echéance         | Banque                                               |             |                                            | 1       |
|           |                                                                                                    |                              |                    |                  |                                                      |             |                                            |         |
|           |                                                                                                    |                              |                    |                  |                                                      |             |                                            |         |
|           | Totaux bordereaux                                                                                                    | 0,00 F                       | 0,00 €             | Nombre<br>Nombre | d'écritures totales 0<br>d'écritures sélectionnées 0 |             |                                            |         |
|           | Montants totaux                                                                                                    | 0,00 F                       | 0,00 €             |                  |                                                      |             |                                            |         |
|           | Total en attente                                                                                                    | 0,00 F                       | 0,00 €             |                  |                                                      |             |                                            |         |
|           |                                                                                                    | Mo<br>Mo<br>Ech              | Nom Innaie Euros v | 801 - Banque     | 0,00 e                                               |             |                                            |         |

#### Bordereaux de remises en banque

# Permet de visualiser dans une table Les chèques bancaires Les règlements par carte de crédit Les virements

| Borderea                   | ux de dépôt de chèques en banqu      Bordereau de dépôt de chèques      Bordereau de dépôt de cartes de crédit      Bordereau de regroupement de virements | ie - Docteur Ninor<br>Banque<br>B1 Crédit Lyonnais | CREMONINI        | N        | ombre d'exemplaires: 2<br>Date 02/09/2015 | Imprimer |
|----------------------------|----------------------------------------------------------------------------------------------------|----------------------------------------------------|------------------|----------|-------------------------------------------|----------|
| Sélection                  | Déselection                                                                                                    |                                                    |                  | 23 Echus | néance 02/09/2015                         | Tous     |
|                            | Nom du tireur                                                                                                    | Montant en Francs                                  | Montant en euros | Echéance | Banque                                    | 1        |
|                            |                                                                                                    |                                                    |                  |          |                                           |          |
|                            | Totaux bordereaux                                                                                                    | 0,00 F                                             |                  | Nom      | bre d'écritures totales                   | 0        |
|                            |                                                                                                    |                                                    | 0,00€            | Nom      | bre d'écritures sélectionnées             | 0        |
|                            | Montants totaux                                                                                                    | 0,00 F                                             | 0,00€            |          |                                           |          |
| 1                          | Total en attente                                                                                                    | 0,00 F                                             | 0,00€            |          |                                           |          |
| Nom<br>Montant<br>Echéance | 0,00 F = 0,0<br>02/09/2015 Banque                                                                                                    | 00€ Monnaie Euro                                   | )S 💌             |          | Ø                                         |          |

Les cases de sélection situées en haut à gauche de la fenêtre permettent de choisir de visualiser et d'éditer un bordereau pour
Le dépôt des chèques
Le dépôt des cartes de crédit
Le regroupement des virements

| Bordere   | aux de dépôt de chèques en banque                                                                                                    | - Docteur Ninon              | CREMONINI        |          |                                            |          |
|-----------|----------------------------------------------------------------------------------------------------|------------------------------|------------------|----------|--------------------------------------------|----------|
| Quitter   | <ul> <li>Bordereau de dépôt de chèques</li> <li>Bordereau de dépôt de cartes de crédit</li> <li>Bordereau de regroupement de virements</li> </ul> | Banque<br>B1 Crédit Lyonnais |                  | •        | Nombre d'exemplaires: 2<br>Date 02/09/2015 | Imprimer |
| Sélection | Déselection                                                                                                    |                              |                  | 23 Edus  | chéance 02/09/2015                         | Tous     |
|           | Nom du tireur                                                                                                    | Montant en Francs            | Montant en euros | Echéance | Banque                                     | 1        |

#### Sur quelle banque ???

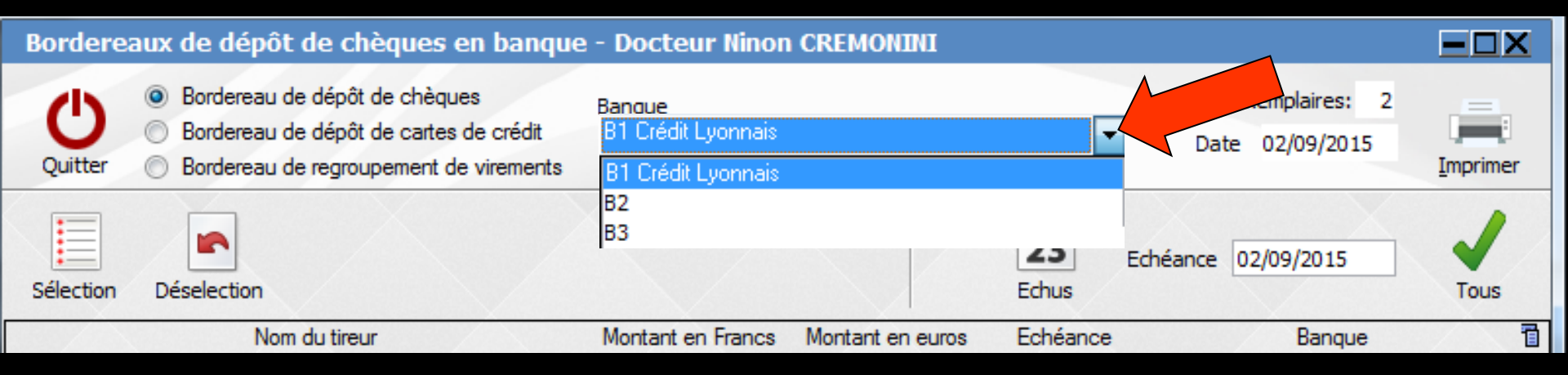

 ⇒Le combo-box situé au centre permet de sélectionner l'un des neuf comptes bancaires possibles (B1 B2 B3... ...B9)
 ⇒Par défaut l'écriture est en banque 1
 ⇒Mais possibilité de modifier l'affectation

de l'écriture à une autre banque

Lorsqu'une écriture comptable a été passée sur une banque, un clic droit sur sa ligne dans le bordereau permet de l'affecter à un bordereau d'une des autres banques que vous avez définies

Vous pouvez ainsi alimenter vos différents comptes bancaires en fonction des besoins de trésorerie de chacun

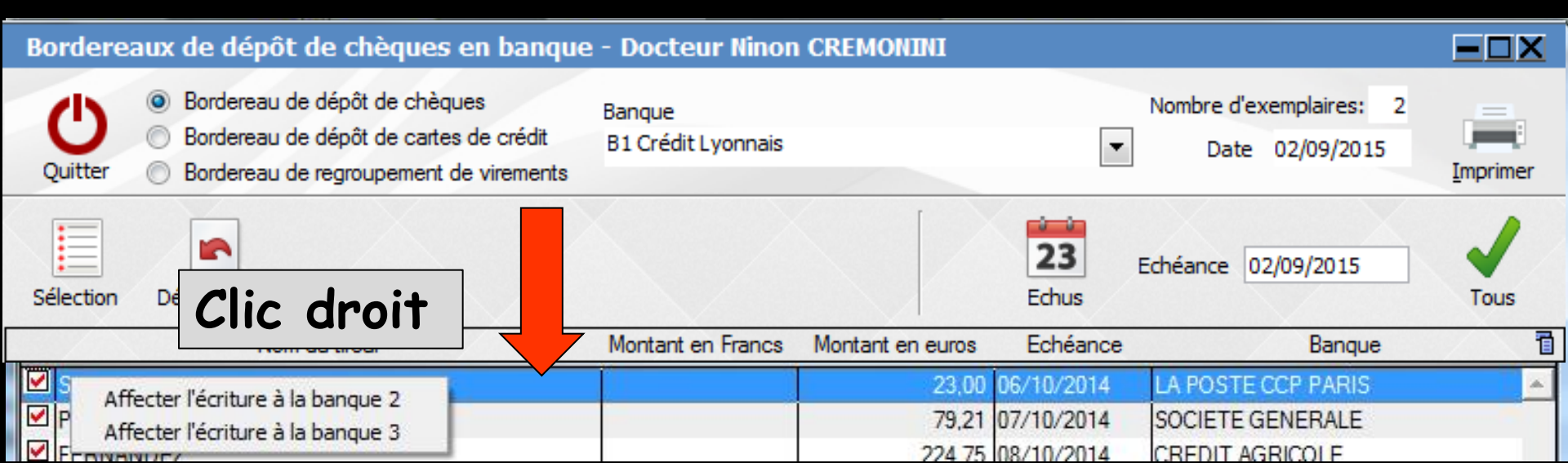

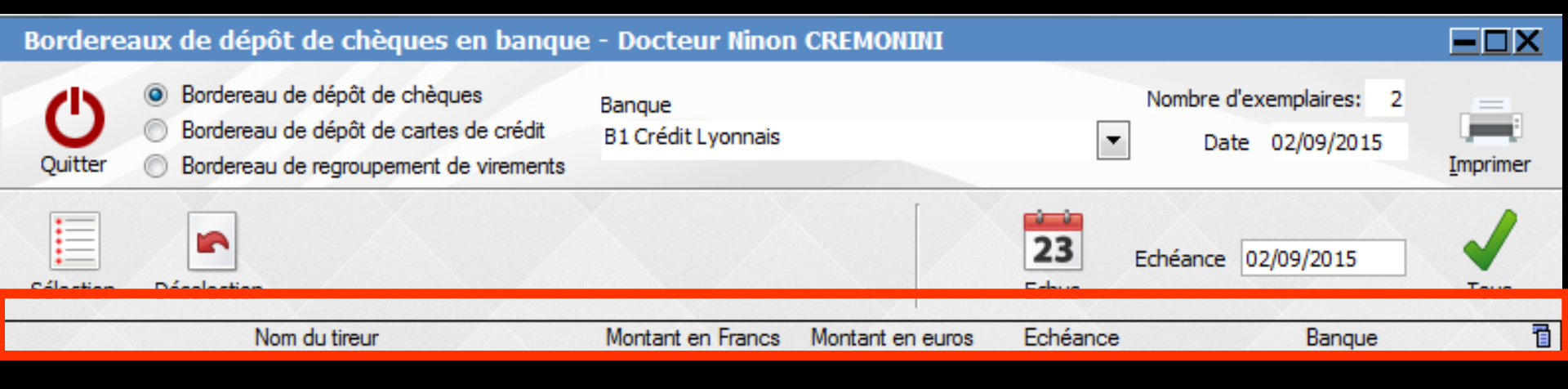

Le masque de saisie situé dans la partie supérieure de la table comporte les champs suivants :

- ⇒Nom du tireur
- Montant en Francs (si vous avez choisi le double affichage)
- ⇒Montant en Euros
- Échéance

⇒Banque : banque émettrice du chèque

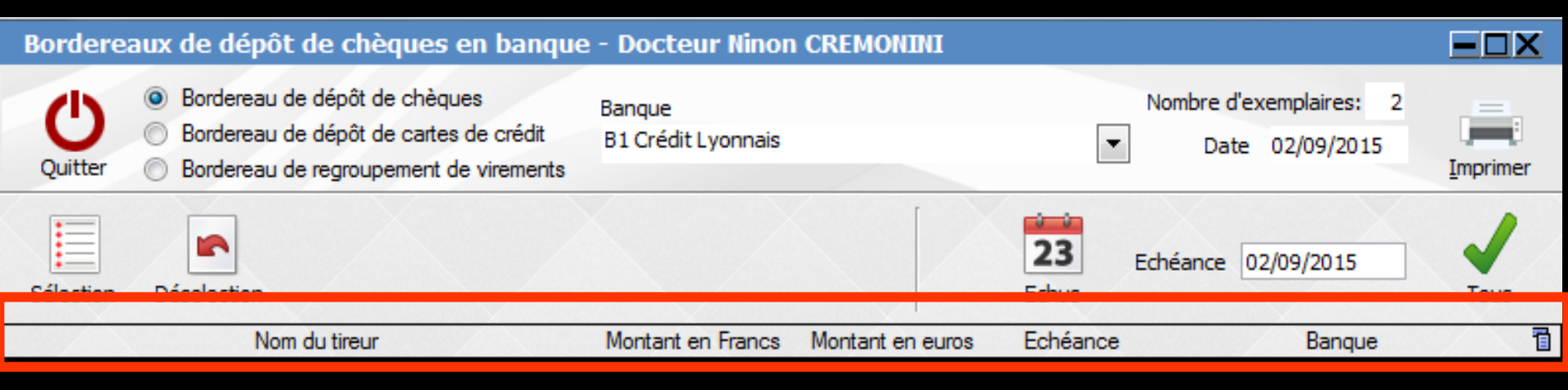

# ⇒ Un clic sur les titres des colonnes ⇒ "Nom du tireur" ⇒ "Montant" ⇒ "Échéance" ⇒ "Banque" ⇒ Permet de modifier le classement

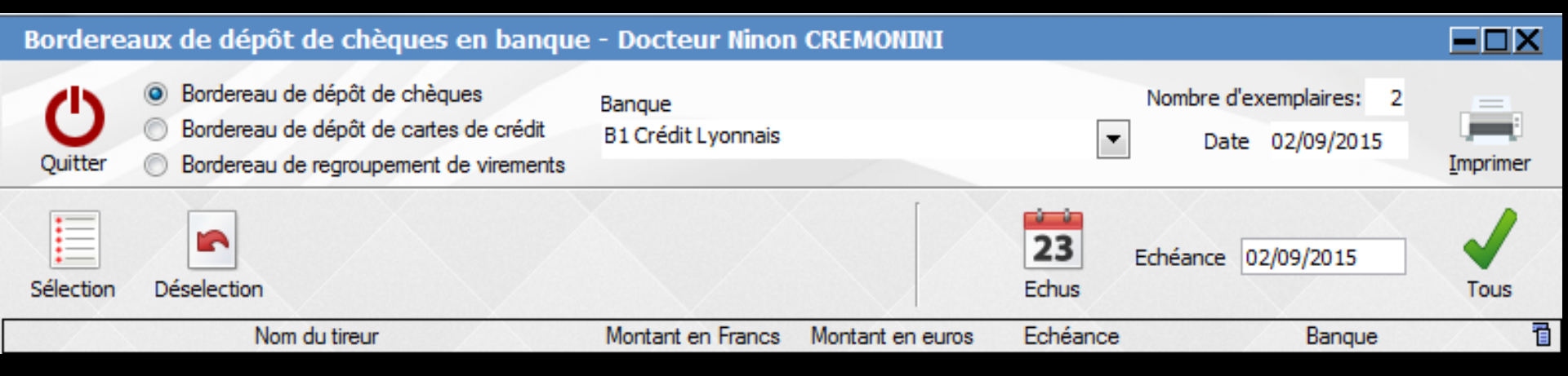

#### Un clic dans la barre "Nom du tireur" permet un classement par ordre alphabétique (ou l'inverse) des noms

Un clic dans la barre "Montant en Euros" ou en Francs permet un classement par ordre croissant ou décroissant des sommes

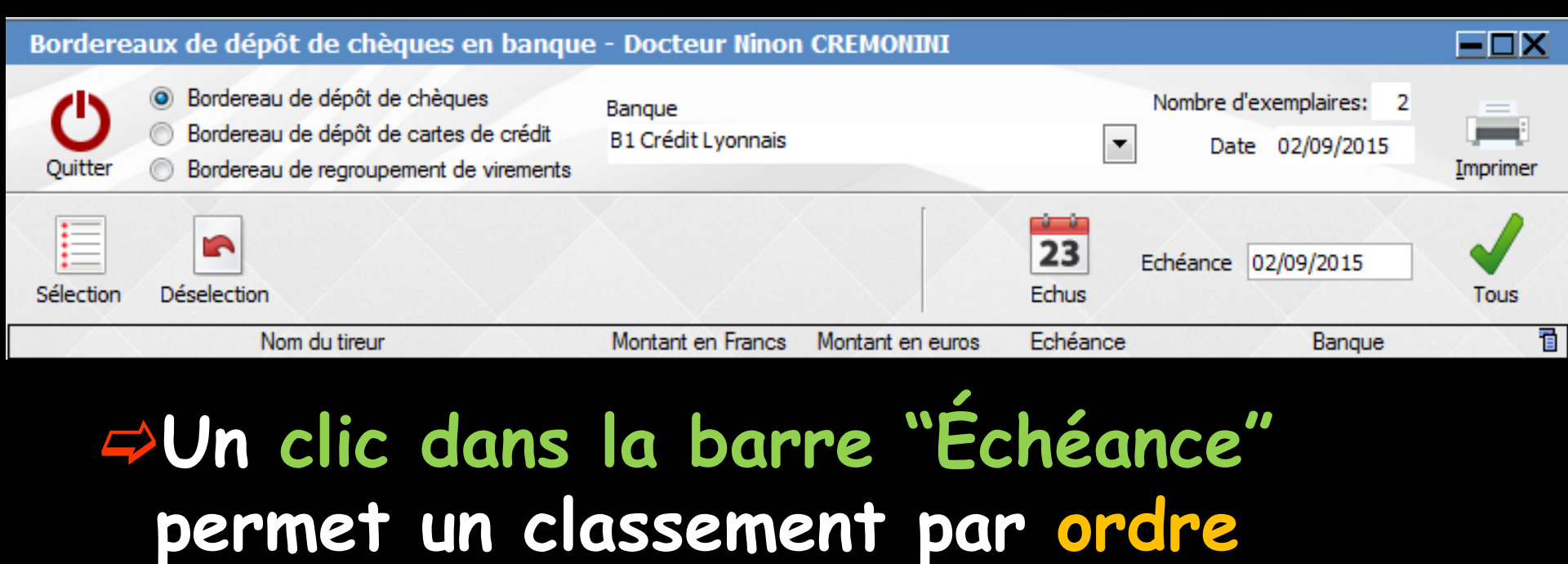

Un clic dans la barre "Banque" permet un classement par organismes bancaires

croissant ou décroissant de dates

| Borderea                   | aux de dépôt de chèques en banque                                                                                                    | - Docteur Ninon              | CREMONINI          |                                                |                                    |
|----------------------------|----------------------------------------------------------------------------------------------------|------------------------------|--------------------|------------------------------------------------|------------------------------------|
| Quitter                    | <ul> <li>Bordereau de dépôt de chèques</li> <li>Bordereau de dépôt de cartes de crédit</li> <li>Bordereau de regroupement de virements</li> </ul> | Banque<br>B1 Crédit Lyonnais |                    | Nombre d'exempla     Nombre d'exempla     Date | ires: 2<br>0/2015 <u>I</u> mprimer |
| Sélection                  | Déselection                                                                                                    |                              |                    | Echéance 02/09/2                               | 015 Jous                           |
|                            | Nom du tireur                                                                                                    | Montant en Francs            | Montant en euros 4 | Echéance B                                     | anque 🗍                            |
|                            |                                                                                                    |                              |                    |                                                | ×                                  |
|                            | Totaux bordereaux                                                                                                    | 0,00 F                       | 250.00.6           | Nombre d'écritures to                          | otales 1                           |
|                            |                                                                                                    |                              | 350,00 €           | Nombre d'ecritures se                          | electionnees 1                     |
|                            | Montants totaux                                                                                                    | 2 295,85 F                   | 350,00 €           |                                                | 10%                                |
| 1/201                      | Total en attente                                                                                                    | 0,00 F                       | 0,00€              |                                                |                                    |
| Nom<br>Montant<br>Echéance | TOTO<br>2 295,85 F = 350,00<br>02/09/2015 Banque AXA BANQUE                                                                                       | € Monnaie Euro               | 95 💌               | v 🝙 🖂                                          | + 👌                                |

En se plaçant sur une ligne, deux icônes apparaissent
 L'icône "+" pour ajouter une ligne
 L'icône "Feu" pour détruire une ligne

| Bordere   | aux de dépôt de chèques en banque                                                                                                    | e - Docteur Ninon            | CREMONINI        |                   |                                         |                             |
|-----------|----------------------------------------------------------------------------------------------------|------------------------------|------------------|-------------------|-----------------------------------------|-----------------------------|
| Quitter   | <ul> <li>Bordereau de dépôt de chèques</li> <li>Bordereau de dépôt de cartes de crédit</li> <li>Bordereau de regroupement de virements</li> </ul> | Banque<br>B1 Crédit Lyonnais |                  | Nom               | bre d'exemplaires: 2<br>Date 02/09/2015 | [ <b>juni</b> ]<br>Imprimer |
| Sélection | Déselection                                                                                                    |                              |                  | 23 Echéa<br>Echus | ance 02/09/2015                         | Tous                        |
|           | Nom du tireur                                                                                                    | Montant en Francs            | Montant en euros | Echéance          | Banque                                  | 1                           |
|           |                                                                                                    |                              | 350,00           | 02/03/2015 AA     | ABANQUE                                 |                             |
|           |                                                                                                    |                              |                  |                   |                                         |                             |
|           |                                                                                                    |                              |                  |                   |                                         |                             |
|           |                                                                                                    |                              |                  |                   |                                         |                             |
|           |                                                                                                    |                              |                  |                   |                                         |                             |
|           |                                                                                                    |                              |                  |                   |                                         |                             |
|           |                                                                                                    |                              |                  |                   |                                         |                             |
|           |                                                                                                    |                              |                  |                   |                                         | -                           |
|           | Tabunkadanan                                                                                                    | 0.005                        |                  | Newba             | م الملحد محمد الأم                      |                             |
|           | Totaux bordereaux                                                                                                    | 0,00 F                       |                  | Nombr             | e d'ecritures totales                   |                             |
|           | Aiou                                                                                                    | ton                          |                  | iono              |                                         | 3 1                         |
|           | Ajou                                                                                                    | ier u                        | lli and          | igne              |                                         |                             |
|           |                                                                                                    |                              |                  |                   |                                         | 12.52                       |
| Nom       | ТОТО                                                                                                    |                              |                  |                   |                                         |                             |
| Montant   | 2 295,85 F = 350,00                                                                                                    | € Monnaie Euro               | os 💌             |                   |                                         |                             |
| Echéance  | 02/09/2015 Banque AXA BANQUE                                                                                                    |                              | 1/1              | 1                 | • +                                     | 6                           |
|           |                                                                                                    |                              |                  |                   | 1                                       | 110                         |

⇒On se place sur une ligne puis Clic sur "+"

| Borderea                   | aux de dépôt de chèques en banque                                                                                                    | - Docteur Ninon              | CREMONINI                              |                                            |          | Bordereaux de dépôt de cl |
|----------------------------|----------------------------------------------------------------------------------------------------|------------------------------|----------------------------------------|--------------------------------------------|----------|---------------------------|
| Quitter                    | <ul> <li>Bordereau de dépôt de chèques</li> <li>Bordereau de dépôt de cartes de crédit</li> <li>Bordereau de regroupement de virements</li> </ul> | Banque<br>B1 Crédit Lyonnais |                                        | Nombre d'exemplaires: 2<br>Date 02/09/2015 | Imprimer | Voulez-vous sau           |
| Sélection                  | Déselection                                                                                                    |                              | 2<br>Edu                               | B Echéance 02/09/2015                      | Tous     |                           |
| ▲<br>Тото                  | Nom du tireur                                                                                                    | Montant en Francs            | Montant en euros A Ec<br>350,00 02/09/ | héance Banque<br>2015 AXA BANQUE           |          |                           |
|                            |                                                                                                    |                              |                                        |                                            |          |                           |
|                            |                                                                                                    |                              |                                        |                                            |          |                           |
|                            | Totaux bordereaux                                                                                                    | 0.00 E                       |                                        | Nombre d'écritures totales                 | <u></u>  |                           |
|                            |                                                                                                    |                              | 350,00 €                               | Nombre d'écritures sélectionn              | ées 1    |                           |
|                            | Montants totaux                                                                                                    | 2 295,85 F                   | 350,00 €                               |                                            |          |                           |
|                            | Total en attente                                                                                                    | 0,00 F                       | 0,00 €                                 |                                            |          |                           |
| Nom<br>Montant<br>Echéance | MOLAIRE<br>2 623,83 F = 400,00<br>02/09/2015 Banque BNP FARIBAS                                                                                   | € Monnaie Euro               | s                                      | -                                          |          |                           |

èques en banque - Docteur Nino..

oarder les modifications en cours?

Non

⇒On remplit les différents champs
⇒Puis on valide en cliquant "coche verte"
⇒Message
⇒Apparition de la ligne dans le bordereau

| Bordere                    | aux de dépôt de chèques en banque                                                                                                    | e - Docteur Ninon C          | REMONINI          |                                            | EOX      | Borde                   | reaux de dépôt de chèques en banqu                                                                                                    | e - Docteur Ninon            | CREMONINI                              |                                            |          |
|----------------------------|----------------------------------------------------------------------------------------------------|------------------------------|-------------------|--------------------------------------------|----------|-------------------------|----------------------------------------------------------------------------------------------------|------------------------------|----------------------------------------|--------------------------------------------|----------|
| <b>U</b><br>Quitter        | <ul> <li>Bordereau de dépôt de chèques</li> <li>Bordereau de dépôt de cartes de crédit</li> <li>Bordereau de regroupement de virements</li> </ul> | Banque<br>B1 Crédit Lyonnais |                   | Nombre d'exemplaires: 2<br>Date 03/09/2015 | Imprimer | Quitter                 | <ul> <li>Bordereau de dépôt de chèques</li> <li>Bordereau de dépôt de cartes de crédit</li> <li>Bordereau de regroupement de virements</li> </ul> | Banque<br>B1 Crédit Lyonnais | [                                      | Nombre d'exemplaires: 2<br>Date 03/09/2015 | Imprimer |
| Sélection                  | Déselection                                                                                                    |                              |                   | Echéance 03/09/2015                        | Tous     | Sélectio                | n Déselection                                                                                                    |                              | 23<br>Echus                            | Echéance 03/09/2015                        | Tous     |
|                            | Nom du tireur                                                                                                    | Wontant en Francs            | ontant en euros 🛥 | Echeance Banque                            | 1        |                         | Nom du tireur                                                                                                    | Montant en Francs            | Montant en euros 🔺 Echéan              | se Banque                                  | 1        |
| MOLAIR                     | 5                                                                                                    |                              | 400,00 02/        | 19/2015 BNP PARIBAS                        | *        | ₩ <u>МОLA</u><br>Тото   | RE                                                                                                    |                              | 400,00 02/09/2015<br>350,00 02/09/2015 | BNP PARIBAS<br>AXA BANQUE                  |          |
|                            | Tataun bandanasun                                                                                                    | 0.005                        |                   | Nambra d'éssiteuras tatalas                |          |                         | Taka ni bardanan ni                                                                                                    | 0.005                        |                                        | Nembro d'éssite une tetales                |          |
|                            | Totaux bordereaux                                                                                                    | 0,00 F                       | 750,00 €          | Nombre d'écritures sélectionnée            | 2<br>s 2 |                         | Totaux bordereaux                                                                                                    | 0,00 P                       | 750,00 €                               | Nombre d'écritures sélectionnéer           | s 2      |
|                            | Montants totaux                                                                                                    | 4 919,68 F                   | 750,00 €          |                                            |          |                         | Montants totaux                                                                                                    | 4 9 19,68 F                  | 750,00 €                               |                                            |          |
|                            | Total en attente                                                                                                    | 0,00 F                       | 0,00€             |                                            |          |                         | Total en attente                                                                                                    | 0,00 F                       | 0,00€                                  |                                            |          |
| Nom<br>Montant<br>Echéance | 0,00 F = 0,00<br>03/09/2015 Banque                                                                                                    | € Monnaie Euros              | •                 | <b>v</b> 0                                 |          | Nom<br>Montar<br>Echéan | MOLAIRE<br>t 2 623,83 F = 400,0<br>cc 02/09/2015 Banque BNP PARIBAS                                                                               | 0€ Monnaie Euro              | 25 •                                   | r 🛛 +                                      | ۵.       |

#### Nouvelle ligne ajoutée dans le bordereau

Après sélection d'une ligne on retrouve les icônes en bas pour rajouter ou supprimer

| Bordere   | aux de dépôt de chèques en banque                                                                                                    | e - Docteur Ninor            | CREMONINI        |                  |                                          |                                     |
|-----------|----------------------------------------------------------------------------------------------------|------------------------------|------------------|------------------|------------------------------------------|-------------------------------------|
| Quitter   | <ul> <li>Bordereau de dépôt de chèques</li> <li>Bordereau de dépôt de cartes de crédit</li> <li>Bordereau de regroupement de virements</li> </ul> | Banque<br>B1 Crédit Lyonnais |                  | Nor              | mbre d'exemplaires: 2<br>Date 02/09/2015 | [ <b>juni</b> ]<br><u>I</u> mprimer |
| Sélection | Déselection                                                                                                    |                              |                  | 23 Eché<br>Echus | ance 02/09/2015                          | Tous                                |
|           | Nom du tireur                                                                                                    | Montant en Francs            | Montant en euros | Echéance         | Banque                                   | 1                                   |
|           |                                                                                                    |                              | 350,00           | 02/09/2015 AX    | A BANQUE                                 | <u>^</u>                            |
|           |                                                                                                    |                              |                  |                  |                                          |                                     |
|           |                                                                                                    |                              |                  |                  |                                          |                                     |
|           |                                                                                                    |                              |                  |                  |                                          |                                     |
|           |                                                                                                    |                              |                  |                  |                                          |                                     |
|           |                                                                                                    | -                            |                  |                  |                                          |                                     |
|           |                                                                                                    |                              |                  |                  |                                          |                                     |
|           |                                                                                                    |                              |                  |                  |                                          |                                     |
|           |                                                                                                    |                              |                  |                  |                                          |                                     |
|           | Totaux bordereaux                                                                                                    | 0,00 F                       |                  | Nomb             | re d'écritures totales                   | 1                                   |
|           |                                                                                                    |                              |                  | •                | ures sélectionnée                        | s 1                                 |
|           | Subbri                                                                                                    | mer (                        | une i            | lane             |                                          |                                     |
|           |                                                                                                    |                              |                  | 3                |                                          |                                     |
| Nom       | ΤΟΤΟ                                                                                                    |                              | N. M             |                  |                                          |                                     |
| Montant   | 2 295,85 F = 350.00                                                                                                    | )€ Monnaie Euro              | os 🗸             |                  |                                          |                                     |
| Echéance  | 02/09/2015 Bangue AXA BANQUE                                                                                                    |                              |                  | 1 -              |                                          |                                     |
|           | Selected and a select the select                                                                                                    |                              | 1                |                  |                                          | 0                                   |

#### ⇒On se place sur une ligne puis Clic sur "Feu"

| Borderea       | aux de dépôt de chè                                                                                     | ques en banque                                                      | e - Docteur Ninon            | CREMONINI        |            |                                            | EOX                 |
|----------------|----------------------------------------------------------------------------------------------------|---------------------------------------------------------------------|------------------------------|------------------|------------|--------------------------------------------|---------------------|
| Quitter        | <ul> <li>Bordereau de dépôt de</li> <li>Bordereau de dépôt de</li> <li>Bordereau de regroupe</li> </ul> | e chèques<br>e cartes de crédit<br>ement de <mark>v</mark> irements | Banque<br>B1 Crédit Lyonnais |                  | •          | Nombre d'exemplaires: 2<br>Date 02/09/2015 | [jiiii]<br>Imprimer |
| Sélection      | Déselection                                                                                             |                                                                     |                              |                  | 23 Echus   | ichéance 02/09/2015                        | Tous                |
|                | Nom du tireur                                                                                           |                                                                     | Montant en Francs            | Montant en euros | Echéance   | Banque                                     | 1                   |
|                |                                                                                                    |                                                                     |                              | 350,00           | 02/09/2015 | AXA BANQUE                                 |                     |
|                | т                                                                                                    | otaux bordereaux                                                    | 0,00 F                       |                  | No         | ombre d'écritures totales                  | 1                   |
|                |                                                                                                    |                                                                     |                              | 350,00€          | No         | ombre d'écritures sélectionnée             | s 1                 |
|                |                                                                                                    | Montants totaux                                                     | 2 295,85 F                   | 350,00€          |            |                                            | /                   |
|                |                                                                                                    | Total en attente                                                    | 0,00 F                       | 0,00€            |            |                                            |                     |
| Nom<br>Montant | TOTO<br>2 295,85 F =                                                                                    | 350,00                                                              | € Monnaie Euro               | is 💌             |            |                                            |                     |
| Echéance       | 02/09/2015 Banque                                                                                       | AXA BANQUE                                                          |                              |                  |            | r 🖬 🕇                                      | ۵ 🖌                 |

 Suppression d'un enregistrement pour un bordereau non édité
 Sélection de la ligne
 Clic sur l'icône "Feu"

#### Message de confirmation

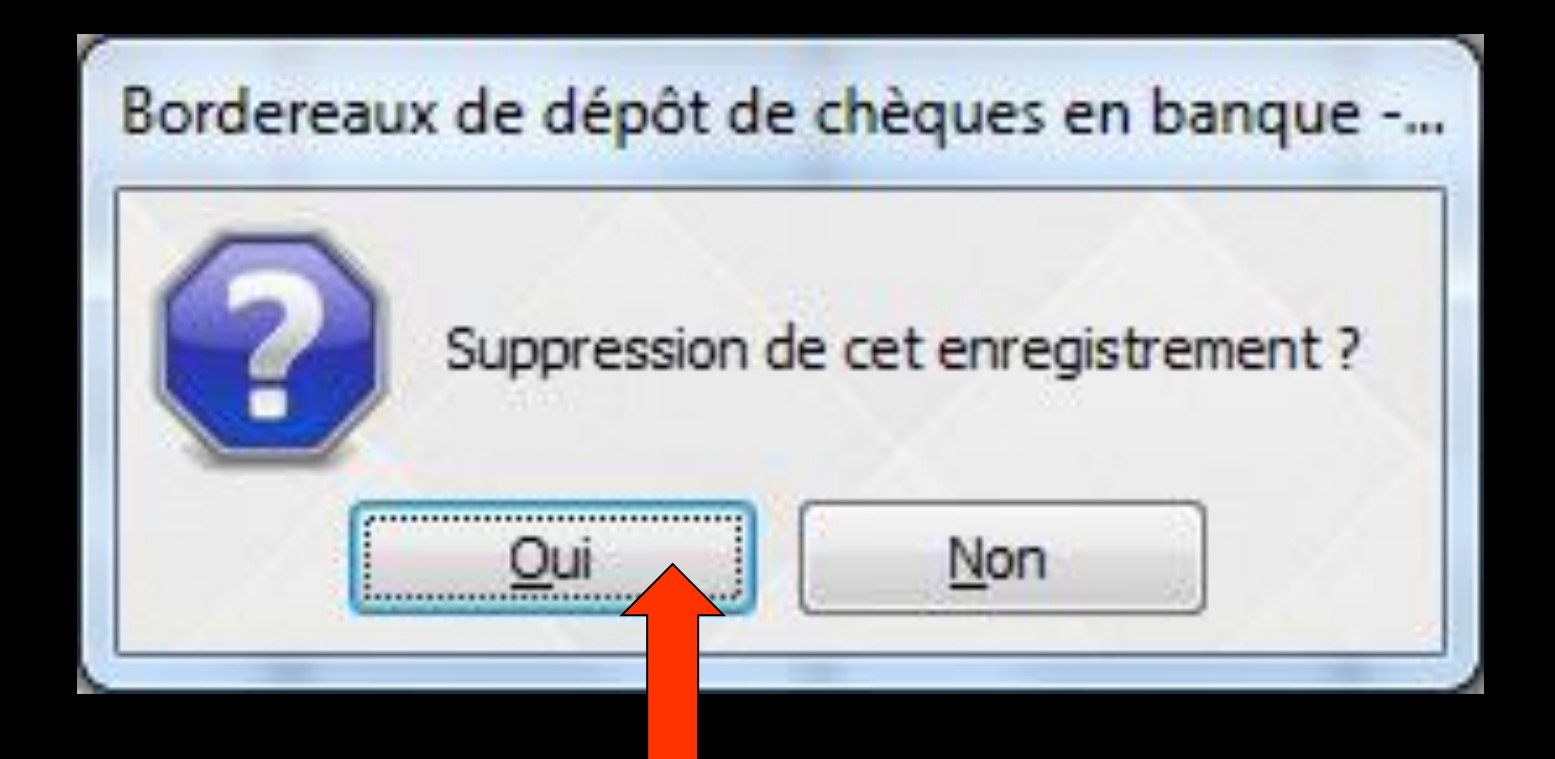

#### L'enregistrement est supprimé du bordereau à éditer

À éviter de faire pour tout enregistrement fait à partir d'une fiche de règlement d'un patient

Si on supprime un règlement du bordereau  $\rightarrow$  pas de correspondance avec le livre des recettes et la fiche du patient Pour un règlement fait par la fiche patient

Repassez par la fiche de règlement du patient -> les modifications se feront dans la fiche du patient, dans le livre des recettes et dans le bordereau de remises

| Po                         | our l                          | 2        | -<br>AXA BANQUE<br>BANQUE COURTOIS<br>BARCLAYS                                                                                                    | • |        | Etablissement<br>Rechercher                                                                  | ts bancaires                 |          |   |
|----------------------------|--------------------------------|----------|----------------------------------------------------------------------------------------------------|---|--------|----------------------------------------------------------------------------------------------|------------------------------|----------|---|
| C<br>B                     | hamp<br>angu                   | 0<br>e   | BNP PARIBAS<br>BPCA<br>BRED<br>CAISSE D'EPARGNE<br>CCP MARSEILLE<br>CIC LYONNAISE<br>CREDIT AGRICOLE<br>CREDIT COOPERATIF                                               |   |        | AXA BANQUE<br>BANQUE COURTOIS<br>BARCLAYS<br>BNP PARIBAS<br>BPCA<br>BRED<br>CAISSE D'EPARGNE |                              |          |   |
| Un                         | combo-b                        | x        | CREDIT DU NORD<br>CREDIT MUNICIPAL<br>CREDIT MUTUEL<br>HSBC (EX CCF)<br>LA POSTE CCP AJACCIO<br>LA POSTE CCP BORDEAUX<br>LA POSTE CCP CLERMONT<br>LA POSTE CCP GRENOBLE |   |        | CCP MARSEILLE<br>CIC LYONNAISE<br>CREDIT AGRICOLE<br>CREDIT COOPERATI                        | F<br>Annuler <u>N</u> ouveau | Supprime |   |
| Nom<br>Montant<br>Echéance | MOLAIRE<br>2 623<br>02/09/2015 | 8,83 F = | LA POSTE CCP LIMOGES<br>LA POSTE CCP LYON<br>LA POSTE CCP MARSEILLE<br>LA POSTE CCP MONTPELLIEF                                                                         | • | paie • |                                                                                              |                              | +        | 1 |

L'icône "coffre-fort" fait apparaître une fenêtre comportant les établissements bancaires de vos patients permettant une saisie plus rapide (création - suppression ...)

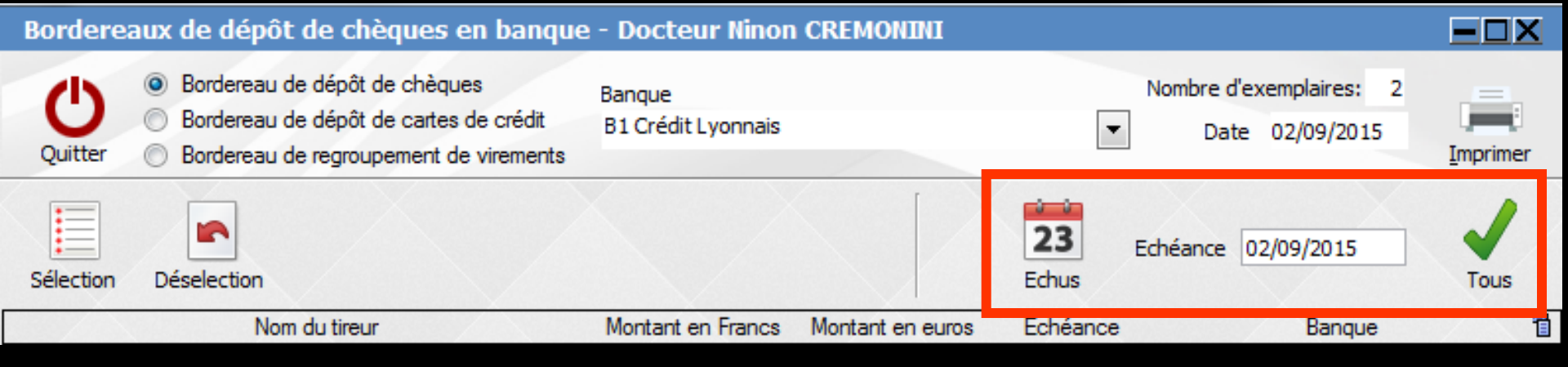

#### ⇒Les icônes à droite dans la partie supérieure de la fenêtre, permettent ⇒De visualiser tous les chèques, cartes de crédit ou virements en attente de dépôt pour la banque en cours $\rightarrow$ icône "Tous" ⇒Ou seulement ceux arrivés à échéance → icône "Echus"

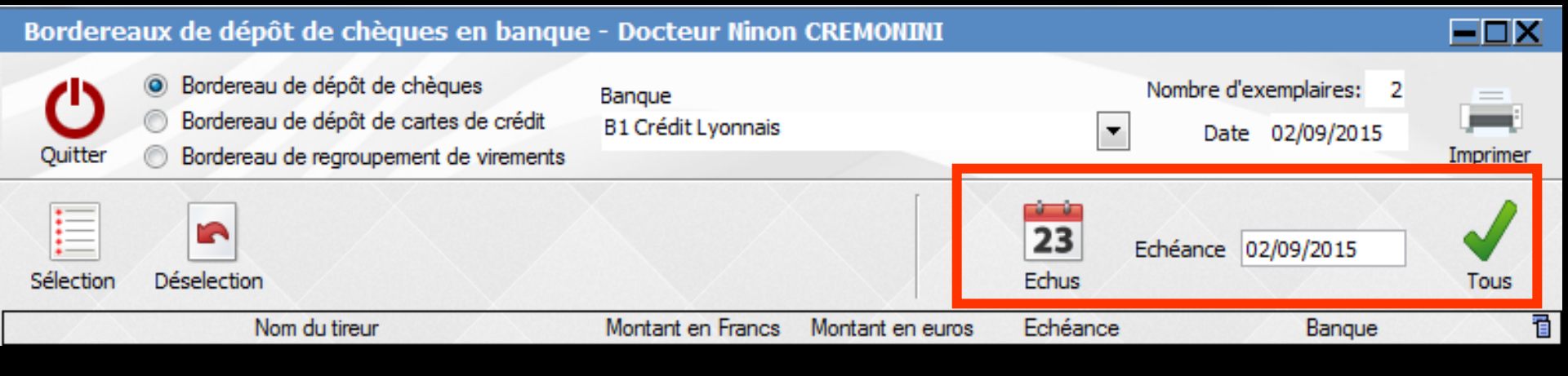

#### Par défaut la date d'échéance est la date du jour

Vous pouvez modifier cette date et visualiser les éléments échus à cette nouvelle date en cliquant à nouveau sur l'icône "Échus"

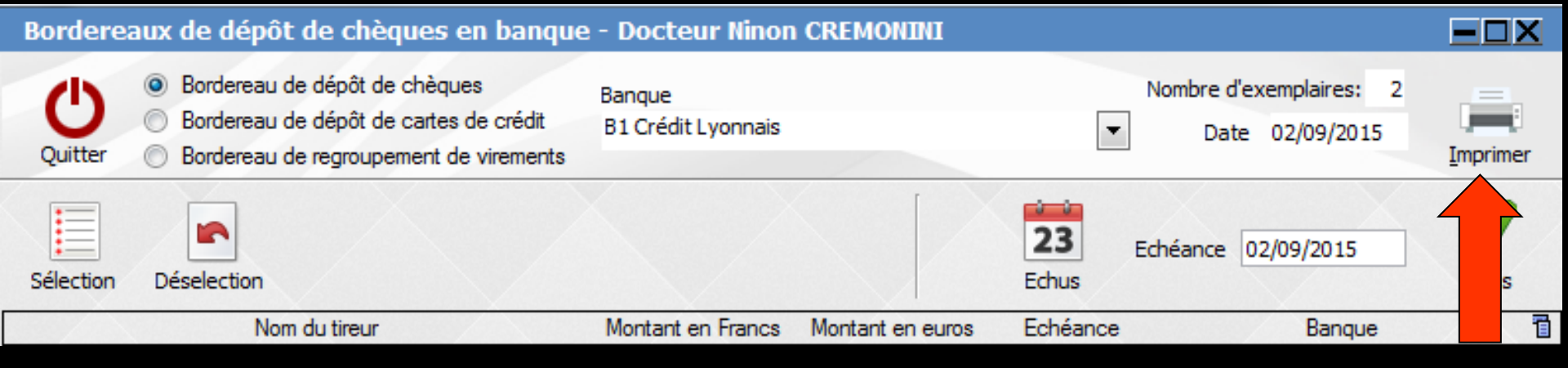

- L'icône "Imprimer" permet d'imprimer le ou les bordereaux de remises en banque des chèques, des cartes de crédit ou des regroupements de virements
  - ⇒Choix du nombre d'exemplaires à imprimer
  - ⇒Date (par défaut la date du jour)
  - Le programme imprimera le ou les bordereaux en fonction de la date d'échéance prévue
- Clic sur l'icône "Imprimer" pour lancer l'impression

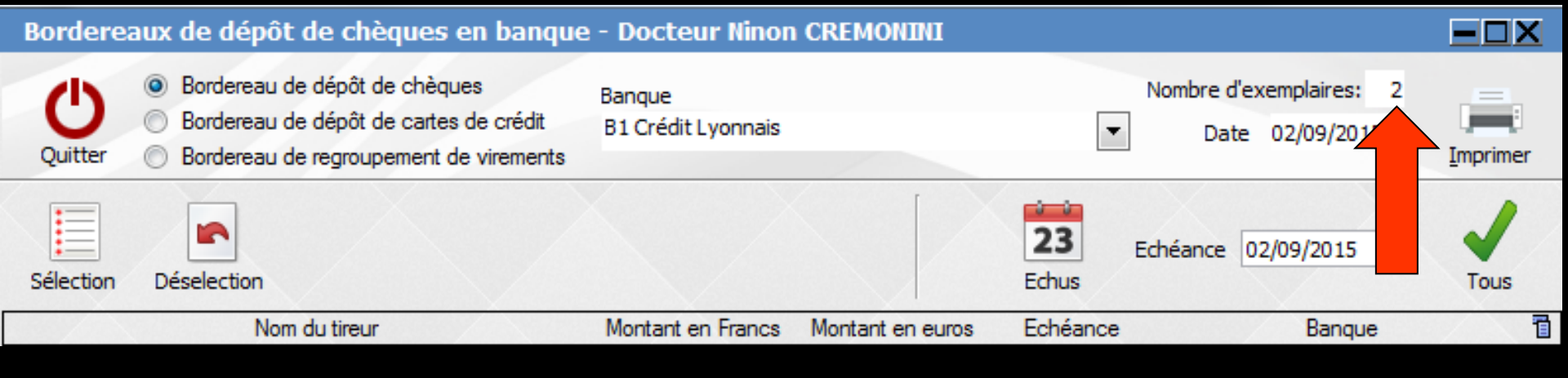

# Nombre d'exemplaires à imprimer Si on met "0" (chèques, cartes de crédit ou virements) le bordereau s'enregistre mais sans impression papier

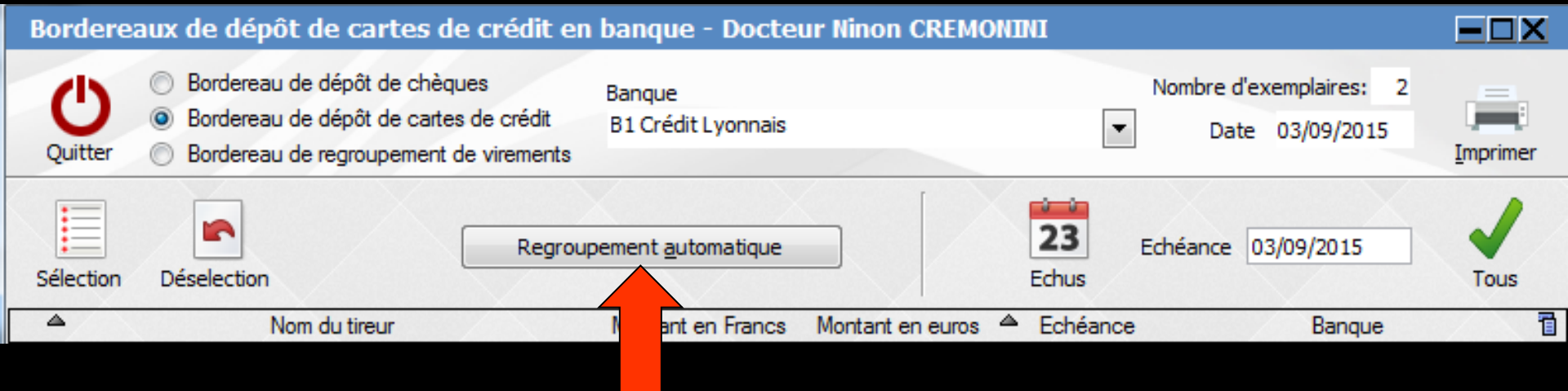

Si on n'utilise par la fonction commission bancaire automatique →Pour les cartes de crédit → possibilité de faire un regroupement automatique, sans être obligé d'imprimer un bordereau papier Regroupement par journée et par organisme bancaire

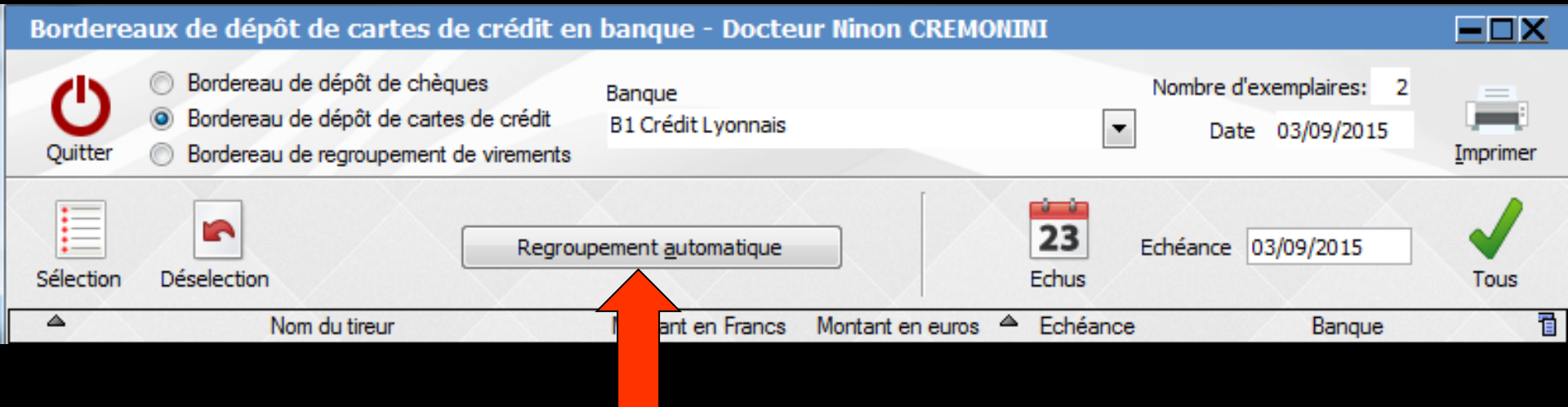

 Clic sur regroupement automatique
 Fenêtre intermédiaire donnant la possibilité d'imprimer ou non le bordereau
 De plus mémorisation du bouton choisi (oui ou non)

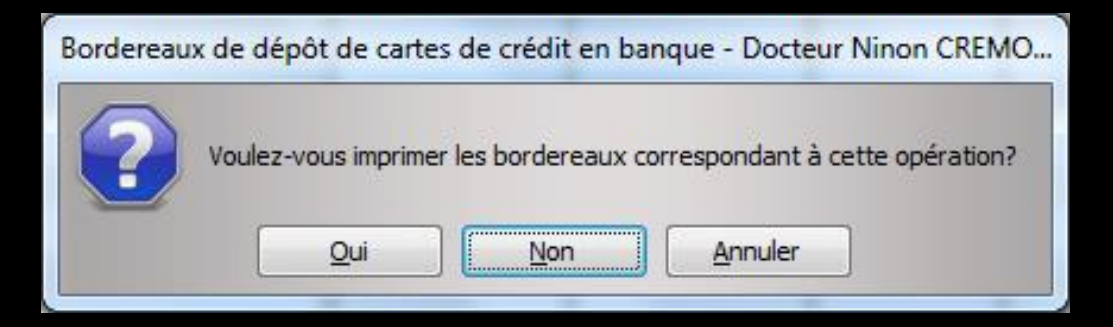

#### Les dates des bordereaux

#### La date du bordereau est celle indiquée lors de l'édition

La date du bordereau des cartes de crédit est la date de l'encaissement

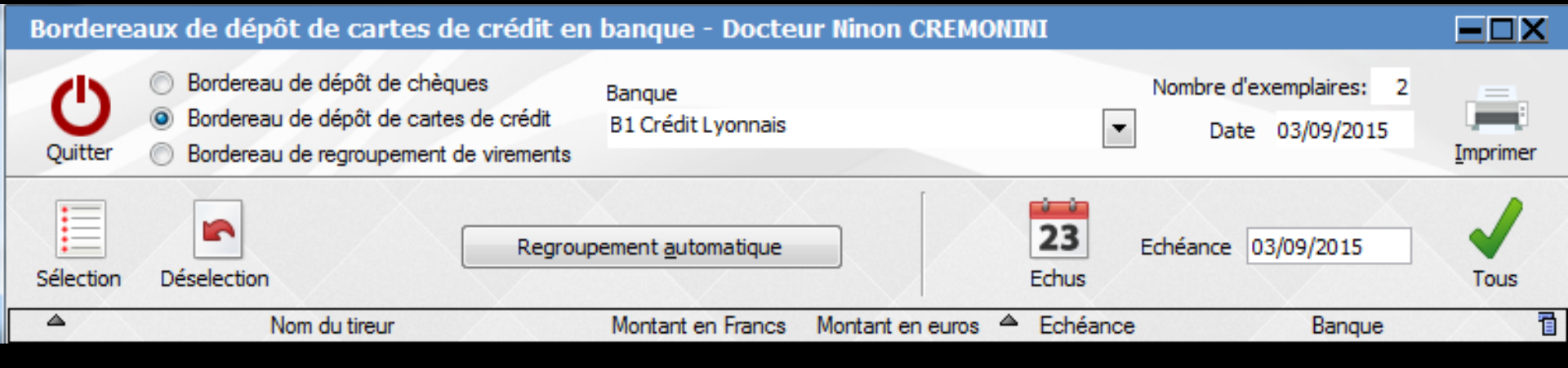

#### Si on utilise la fonction de calcul des commissions de cartes bancaires

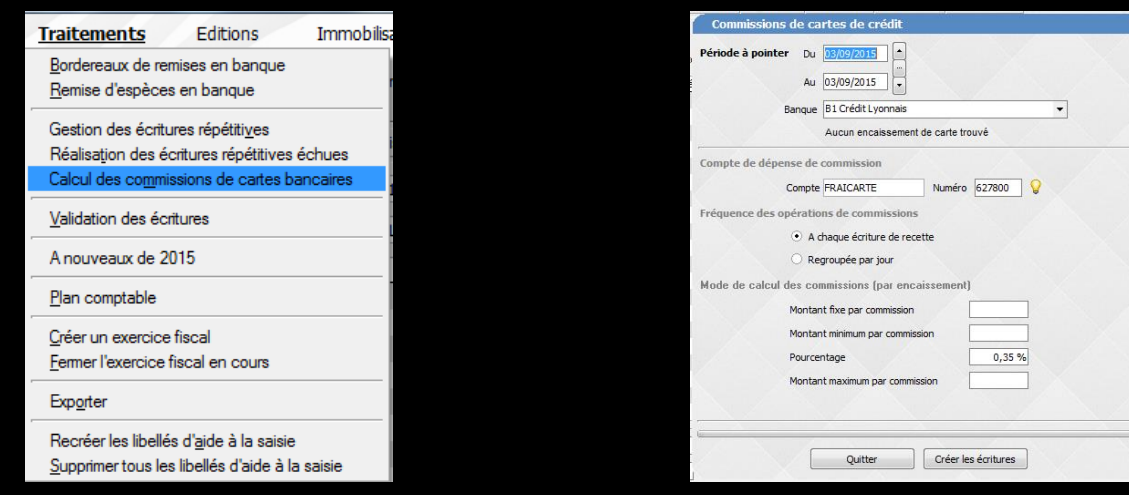

Plus besoin de passer par cette fenêtre de remise des bordereaux de dépôt de cartes de crédit

#### Par défaut toutes les écritures sont cochées

| Bordere                    | aux de dépôt de chèques en banque                                                                                                    | - Docteur Ninon              | CREMONINI        |                          |                                            | -OX      |
|----------------------------|----------------------------------------------------------------------------------------------------|------------------------------|------------------|--------------------------|--------------------------------------------|----------|
| Quitter                    | <ul> <li>Bordereau de dépôt de chèques</li> <li>Bordereau de dépôt de cartes de crédit</li> <li>Bordereau de regroupement de virements</li> </ul> | Banque<br>B1 Crédit Lyonnais |                  | •                        | Nombre d'exemplaires: 2<br>Date 03/09/2015 | Imprimer |
| Sélection                  | Déselection                                                                                                    |                              |                  | 23 Echus                 | Echéance 03/09/2015                        | Tous     |
|                            | Nom du tireur                                                                                                    | Montant en Francs            | Montant en euros | Echéance                 | Banque                                     | 1        |
| TOTO                       | <u>-</u>                                                                                                    |                              | 400,00<br>350,00 | 02/09/2015<br>02/09/2015 | BNP PARIBAS<br>AXA BANQUE                  | <u></u>  |
|                            | Takan badanan                                                                                                    | 0.005                        |                  |                          |                                            |          |
|                            | l otaux bordereaux                                                                                                    | 0,00 F                       | 750.00 6         | N                        | ombre d'ecritures totales                  | 2        |
|                            | Montante tota uv                                                                                                    | 1010 005                     | 750,00 €         | N                        | ombre d'echtures selectionnees             | 2        |
|                            | Montants totaux                                                                                                    | 4 9 19,68 F                  | /50,00 €         |                          |                                            |          |
|                            | Total en attente                                                                                                    | 0,00 F                       | 0,00€            |                          |                                            |          |
| Nom<br>Montant<br>Echéance | 0,00 F         0,00 F           03/09/2015         Banque                                                                                         | € Monnaie Euro               | os 💌             |                          | ۵                                          |          |

|                              | citerionan                                                                         |                                            |                                                                                                    |
|------------------------------|------------------------------------------------------------------------------------|--------------------------------------------|----------------------------------------------------------------------------------------------------|
| Banque<br>B1 Crédit Lyonnais | 2                                                                                  | Nombre d'exemplaires: 2<br>Date 03/09/2015 | Imprimer                                                                                                    |
|                              | 23<br>Echus                                                                        | Echéance 03/09/2015                        | Tous                                                                                                    |
| Montant en Francs            | Montant en euros 🔺 Echéanc                                                         | e Banque                                   | ī                                                                                                    |
|                              | 400,00 02/09/2015                                                                  | BNP PARIBAS                                |                                                                                                    |
|                              | 350,00 02/09/2015                                                                  | AXA BANQUE                                 |                                                                                                    |
|                              |                                                                                    |                                            |                                                                                                    |
| 0.00 E                       |                                                                                    | Nombre d'écritures totales                 | 2                                                                                                    |
| 0,001                        | 750,00€                                                                            | Nombre d'écritures sélectionnées           | 2                                                                                                    |
| 4 9 19,68 F                  | 750,00 €                                                                           |                                            |                                                                                                    |
| 0.00 5                       | 0.00 €                                                                             |                                            |                                                                                                    |
| )€ Monnaie Euro              | s 💌                                                                                |                                            |                                                                                                    |
|                              | Banque<br>B1 Crédit Lyonnais<br>Montant en Francs<br>0,00 F<br>4919,68 F<br>0,00 F | Banque<br>B1 Crédit Lyonnais               | Banque       Nombre d'exemplaires: 2         B1 Crédit Lyonnais       Date 03/09/2015         Z3       Echéance 03/09/2015         Montant en Francs       Montant en euros         400,00       02/09/2015         BNP PARIBAS         350,00       02/09/2015         AXA BANQUE         0,00 F       Nombre d'écritures totales         750,00 €       Nombre d'écritures sélectionnées         4919,68 F       750,00 €         0,00 F       0,00 € |

Possibilité de les désélectionner toutes en cliquant sur l'icône "Désélection"
 Possibilité de les désélectionner une par une sélection de la ligne et double clic

| Quitter                    | Bordereau de dépôt de chèques     Bordereau de dépôt de cates de crédit     Bordereau de dépôt de cates de crédit     Bordereau de regroupement de virements | Banque<br>B1 Crédit Lyonnais   | TCREMONINI                                 |                                                                    | Nombre d'exemplaires: 2<br>Date 03/09/2015                   |      |
|----------------------------|----------------------------------------------------------------------------------------------------|--------------------------------|--------------------------------------------|--------------------------------------------------------------------|--------------------------------------------------------------|------|
| Sélection                  | Déselection                                                                                                    |                                |                                            | 23 Echus                                                           | Echéance 03/09/2015                                          | Tous |
| MOLAIRE<br>TOTO            | Nom du tireur                                                                                                    | Montant en Francs              | Montant en euros ▲<br>400,00 0<br>350,00 0 | <ul> <li>Echéance</li> <li>2/09/2015</li> <li>2/09/2015</li> </ul> | Banque<br>BNP PARIBAS<br>AXA BANQUE                          |      |
|                            | Totaux bordereaux<br>Montants totaux<br>Total en attente                                                                                                    | 0,00 F<br>4 919,68 F<br>0,00 F | 750,00 €<br>750,00 €<br>0,00 €             | N                                                                  | ombre d'écritures totales<br>ombre d'écritures sélectionnées | s 2  |
| Nom<br>Montant<br>Echéance | 03/09/2015 Banque                                                                                                    | € Monnaie Euro                 | 95 <b>V</b>                                |                                                                    | Ø                                                            |      |

## Possibilité de les sélectionner toutes en cliquant sur l'icône "Sélection" Possibilité de les sélectionner une par une sélection de la ligne et double clic

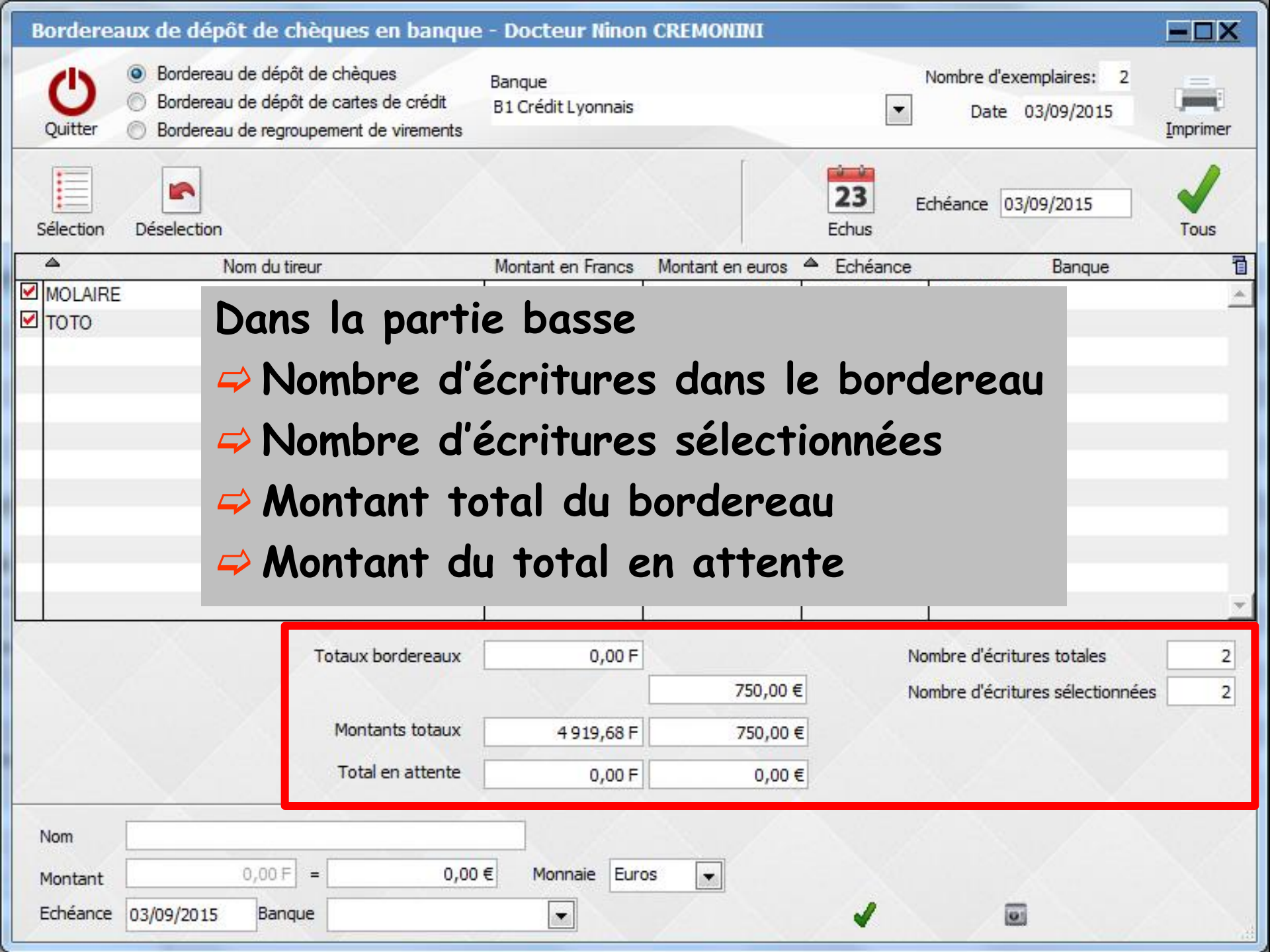

| Bordere   | aux de dépôt de chèques en banque                                                                                                    | - Docteur Ninon              | CREMONINI                                 |                                            | -OX      |
|-----------|----------------------------------------------------------------------------------------------------|------------------------------|-------------------------------------------|--------------------------------------------|----------|
| Quitter   | <ul> <li>Bordereau de dépôt de chèques</li> <li>Bordereau de dépôt de cartes de crédit</li> <li>Bordereau de regroupement de virements</li> </ul> | Banque<br>B1 Crédit Lyonnais |                                           | Nombre d'exemplaires: 2<br>Date 03/09/2015 | Imprimer |
| Sélection | Déselection                                                                                                    |                              | 2:<br>Echu                                | Echéance 03/09/2015                        | Tous     |
|           | Nom du tireur                                                                                                    | Montant en Francs            | Montant en euros A Ech                    | néance Banque                              | 1        |
|           |                                                                                                    |                              | 350,00 02/09/                             | 2015 AXA BANQUE                            | <u> </u> |
|           |                                                                                                    |                              | -                                         |                                            |          |
|           | Si                                                                                                    | modi                         | fication                                  | 1                                          |          |
|           |                                                                                                    | mou                          | , iculio                                  | •                                          | _        |
|           |                                                                                                    |                              |                                           |                                            |          |
|           |                                                                                                    |                              |                                           |                                            |          |
|           | Modification aut                                                                                                    | omotiqua                     | du nombr                                  | a d'écnitures                              |          |
|           | Mourication auto                                                                                                    | oniarique                    |                                           | e decimiles                                |          |
|           |                                                                                                    |                              |                                           |                                            | ~        |
|           | Totaux bordereaux                                                                                                    | 0,00 F                       |                                           | Nombre d'écritures totales                 | 1        |
|           |                                                                                                    |                              | 350,00 €                                  | Nombre d'écritures sélectionnées           | 1        |
|           | Montants totaux                                                                                                    | 2 295,85 F                   | 350,00 €                                  |                                            |          |
|           | Total en attente                                                                                                    | 0,00 F                       | 0,00€                                     |                                            |          |
|           |                                                                                                    |                              | 1. A. A. A. A. A. A. A. A. A. A. A. A. A. |                                            |          |
| Nom       |                                                                                                    | 1                            |                                           |                                            |          |
| Montant   | 0,00 F = 0,00                                                                                                    | € Monnaie Euro               | os 💌                                      | A                                          |          |
| Echéance  | 03/09/2015 Banque BNP PARIBAS                                                                                                    |                              | 1/2 /2                                    |                                            |          |

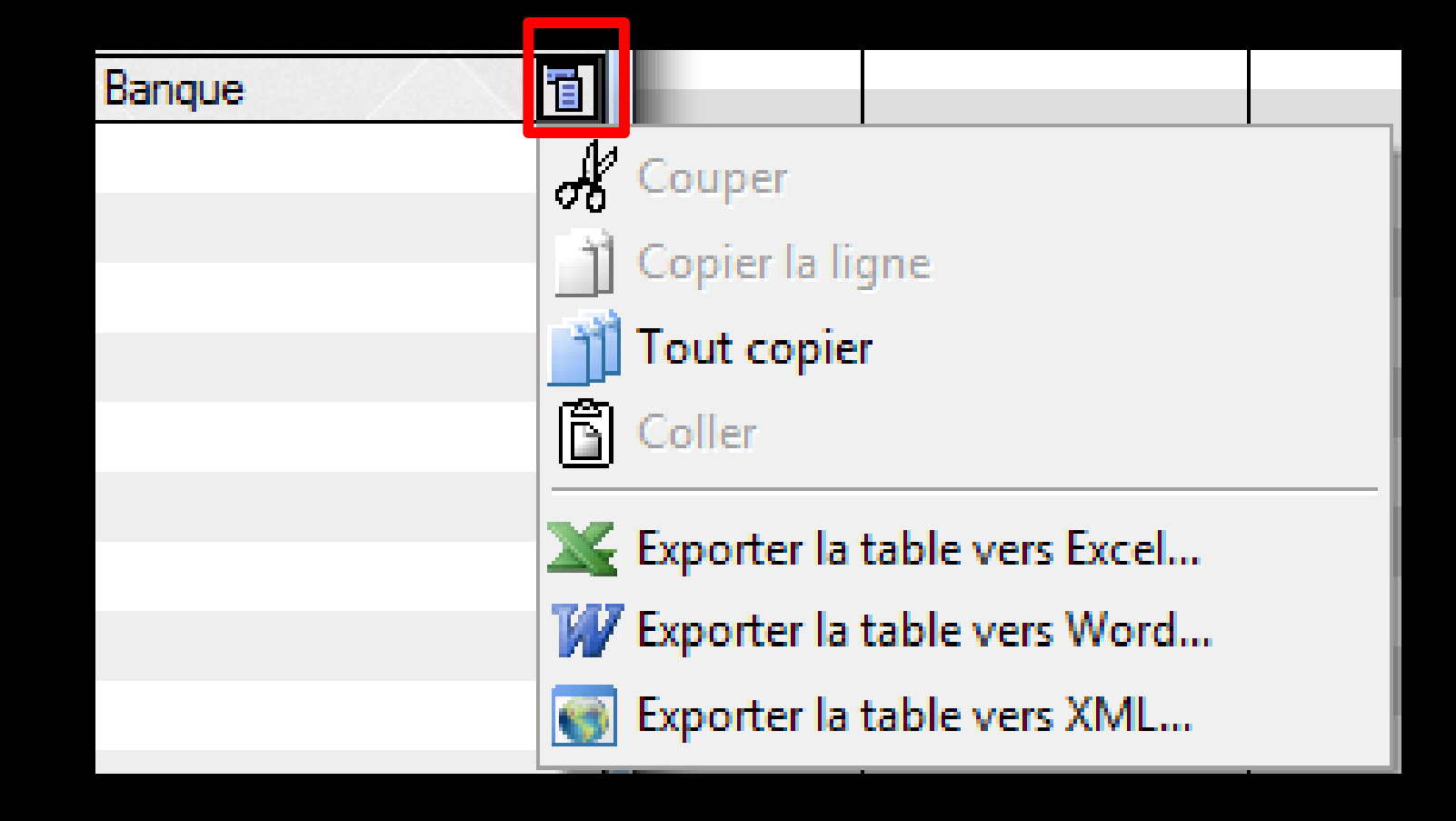

#### Un clic sur le petit icône à droite permet une exportation

#### Onglet Rapprochements-Journaux de banque

On peut accéder aux bordereaux de banque enregistrés Clic droit sur un bordereau

| ► Nº de chèque 🔍 🗠 | N° de bordereau de b | oanque 📋                              |
|--------------------|----------------------|---------------------------------------|
|                    |                      | · · · · · · · · · · · · · · · · · · · |
| 20150728-B1        | -1254                |                                       |
| 20150728-B1        | -1254                |                                       |
|                    |                      |                                       |
| 20150730-V1        | -1256                |                                       |
| 20150730-V1        | -1256 Ouv            | rir le dossier dans LOG               |
| 20150730-V1        | -1256                |                                       |
| 20150730-V1        | -1256 Voir           | le bordereau de banque                |
|                    | Ass                  | ocier l'écriture à un bordereau       |
|                    |                      |                                       |
|                    | Exp                  | orter la table vers Excel             |
|                    | Exp                  | orter la table vers Word              |
|                    | Exp                  | orter la table vers Xml               |

⇒Sélection d'une ligne de recettes
⇒Clic droit
⇒Voir le bordereau de banque

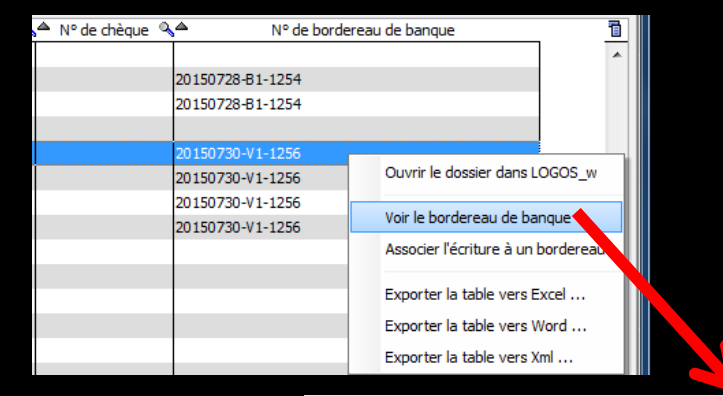

Bordereau de remise 20150730-V1-1256

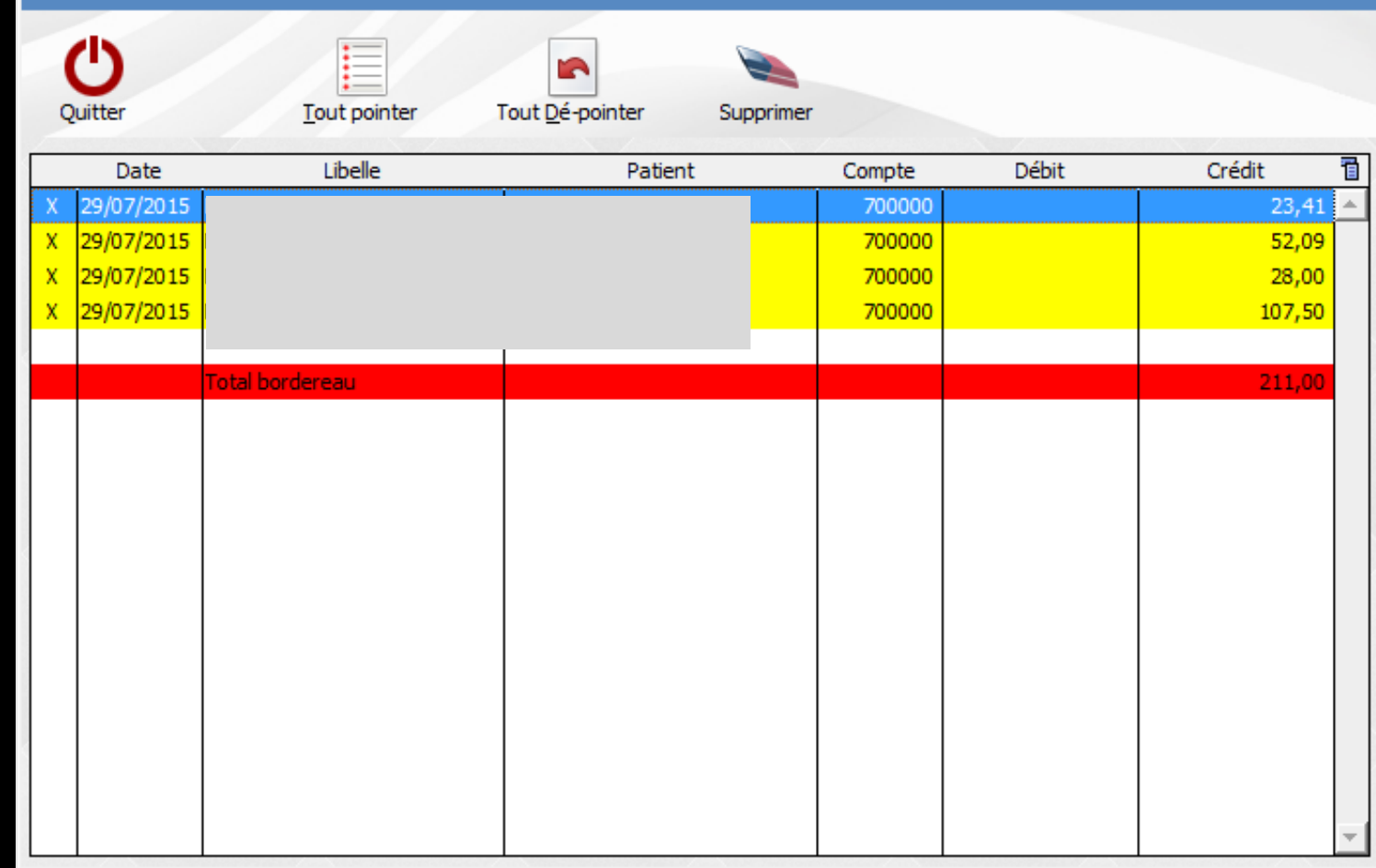

#### Sécurisation des bordereaux édités

| Bordereau                                                    | de remise 20150730-V              | 1-1256                       |                                                                                             |       |                                               |
|--------------------------------------------------------------|-----------------------------------|------------------------------|---------------------------------------------------------------------------------------------|-------|-----------------------------------------------|
| Quitter                                                      | <u>T</u> out pointer              | Tout <u>D</u> é-pointer Supp | rimer                                                                                       |       |                                               |
| Date                                                         | Libelle                           | Patient                      | Compte                                                                                      | Débit | Crédit 🛅                                      |
| X 29/07/2015<br>X 29/07/2015<br>X 29/07/2015<br>X 29/07/2015 | NC<br>NC<br>NC<br>Total bordereau |                              | 700000           700000           700000           700000           700000           700000 |       | 23,41 ▲<br>52,09<br>28,00<br>107,50<br>211,00 |
|                                                              |                                   |                              |                                                                                             |       | *                                             |

Il est impossible de modifier une ligne d'un bordereau édité, lorsque l'écriture a été créée à partir d'une fiche patient

Si des modifications doivent être faites -> retour dans la fiche de règlement du patient

Toutefois, une suppression reste possible

## Dans le bordereau édité Sélectionnez la ligne désirée Clic droit

- →Ouverture du dossier
- →On va dans fiche de règlement

| Bo | Bordereau de remise 20141007-V1-1183 |         |              |      |                                 |        |     |       |        |   |  |  |  |
|----|--------------------------------------|---------|--------------|------|---------------------------------|--------|-----|-------|--------|---|--|--|--|
|    |                                      |         |              |      |                                 |        |     |       |        |   |  |  |  |
| q  | Quitter                              |         | Tout pointer | 1    | out <u>D</u> é-pointer          |        |     |       |        |   |  |  |  |
|    | Date                                 |         | Libelle      |      | Patient                         | Compt  | e   | Débit | Crédit | 7 |  |  |  |
| Х  | 02/10/2014                           | NC -H   |              |      |                                 | 7000   | 000 |       | 12,29  | ٠ |  |  |  |
| Х  | 06/10/2014                           | NC -H   |              | 'n   |                                 | 7000   | 000 |       | 20,24  |   |  |  |  |
| Х  | 06/10/2014                           | NC -H   |              |      |                                 | 7000   | 000 |       | 10,03  |   |  |  |  |
| X  | 06/10/2014                           | NC -H   |              |      |                                 | 7000   | 000 |       | 8,68   |   |  |  |  |
| Х  | 06/10/2014                           | NC -H   |              | ie C | VA<br>Ouvrir le dossier dans LC | icos w | 00  |       | 8,68   |   |  |  |  |
| Х  | 06/10/2014                           | NC -H   |              |      | PII                             | .005_4 | 00  |       | 158,03 |   |  |  |  |
| х  | 06/10/2014                           | NC -H   |              | a    | JE Exporter la table vers Ex    | cel    | 00  |       | 15,62  |   |  |  |  |
| X  | 06/10/2014                           | NC -H   |              | e    | sc                              |        | 00  |       | 28,92  |   |  |  |  |
| Х  | 06/10/2014                           | NC -H   |              |      | PII Exporter la table vers W    | ora    | 00  |       | 28,68  |   |  |  |  |
| х  | 06/10/2014                           | NC -H   |              | ıldi | CF Exporter la table vers Xn    | nl     | 00  |       | 20,24  |   |  |  |  |
| X  | 06/10/2014                           | NC -H   |              |      |                                 |        | 00  |       | 36,34  |   |  |  |  |
| x  | 06/10/2014                           | NC -H   |              | ee   | CA 🗍 Tout copier                |        | 00  |       | 23,41  |   |  |  |  |
| X  | 06/10/2014                           | NC -H   |              |      | BR                              | 7000   | 000 |       | 23,41  |   |  |  |  |
| X  | 06/10/2014                           | NC -H   |              |      | ZI                              | 7000   | 000 |       | 45,71  |   |  |  |  |
| X  | 06/10/2014                           | NC -H   |              | ieri | BR                              | 7000   | 000 |       | 15,05  |   |  |  |  |
| X  | 07/10/2014                           | NC -H   |              | ie C | VA jue                          | 7000   | 000 |       | 20,24  |   |  |  |  |
| x  | 07/10/2014                           | NC -H   |              | a    | JE                              | 7000   | 000 |       | 6,69   |   |  |  |  |
|    |                                      |         |              |      |                                 |        |     |       |        |   |  |  |  |
|    |                                      | Total b | ordereau     |      |                                 |        |     |       | 743,93 | - |  |  |  |

| d             | <u>\$</u>         |                  |                |         |            |                            |       |                            |         |   |           |       |         |       |
|---------------|-------------------|------------------|----------------|---------|------------|----------------------------|-------|----------------------------|---------|---|-----------|-------|---------|-------|
|               | -                 | (0.005)          |                |         |            |                            |       |                            |         |   |           |       |         |       |
| grotal famile | 1 0.00€           | (0.00F)          |                |         |            |                            |       |                            |         |   |           |       |         |       |
| VAUCO         | ULEUR Mane Do     | minique          | : 0.006        | (0.00   | F)         |                            |       |                            |         |   |           |       |         |       |
| VAUCO         | ULEUR Odette      |                  | 0.00€          | (0.00P) |            |                            |       |                            |         |   |           |       |         |       |
| R VAUCO       | ULEUR Sébastie    | n :              | 0.00€          | (0.00F) |            |                            |       |                            |         |   |           |       |         |       |
| - R VAUCO     | ULEUR Michel      | -                | 0.00E (        | 0.00F)  |            |                            |       |                            |         |   |           |       |         |       |
|               |                   |                  |                |         |            |                            |       |                            |         |   |           |       |         |       |
|               |                   |                  |                |         |            |                            |       |                            |         |   |           |       |         |       |
|               |                   |                  |                |         |            |                            |       |                            |         |   |           |       |         |       |
|               |                   |                  |                |         |            |                            |       |                            |         |   |           |       |         |       |
|               |                   |                  |                |         |            |                            |       |                            |         |   |           |       |         |       |
|               |                   |                  |                |         |            |                            |       |                            |         |   |           |       |         |       |
|               |                   |                  |                |         |            |                            |       |                            |         |   |           |       |         |       |
|               |                   |                  |                |         |            |                            |       |                            |         |   |           |       |         |       |
|               |                   |                  |                |         |            |                            |       |                            |         |   |           |       |         |       |
|               |                   |                  |                |         |            |                            |       |                            |         |   |           |       |         |       |
| Montant 1     | total des patient | ts (hors tiers-p | ayeurs) : 0.00 | 9€      |            |                            |       |                            |         |   |           |       |         |       |
| _             |                   |                  |                |         |            |                            | _     |                            |         |   |           |       |         | _     |
|               |                   |                  |                |         |            | Encaissements réalisés pou | ir V  | ominique                   |         |   |           |       |         |       |
| Date          | Montant F         | Montant €        | Echéance       | Md Ban  | que payeur |                            |       | Commentaire                |         |   |           |       | Compte  | 7     |
| 27/02/2012    | 132,77            | 20,24            | 27/02/2012     | V1      |            |                            |       |                            |         |   |           |       | 700000  | X -   |
| 12/04/2012    | 41,33             | 6,30             | 12/04/2012     | V1      |            |                            |       |                            |         |   |           |       | 700000  | X     |
| 16/04/2012    | 96,43             | 14,70            | 16/04/2012     | V1      |            |                            |       |                            |         |   |           |       | 700000  | ×     |
| 04/10/2012    | 57,00             | 8,69             | 04/10/2012     | V1      |            |                            |       |                            |         |   |           |       | 700000  | X     |
| 8/10/2012     | 133,09            | 20,29            | 08/10/2012     | V1      |            |                            |       |                            |         |   |           |       | 700000  | ×     |
| 8/11/2012     | 218,17            | 33,26            | 08/11/2012     | V1      |            |                            |       |                            |         |   |           |       | 700000  | ×     |
| 12/11/2012    | 509,02            | 77,60            | 12/11/2012     | V1      |            |                            |       |                            |         |   |           |       | 700000  | ×     |
| 20/03/2013    | 265,53            | 40,48            | 20/03/2013     | V1      |            |                            |       |                            |         |   |           |       | 700000  | ×     |
| 06/05/2013    | 113,87            | 17,36            |                | V1      |            |                            |       |                            |         |   |           |       | 700000  | K I   |
| 6/10/2013     | 56,94             | 8,68             | 16/10/2013     | V1      |            |                            |       |                            |         |   |           |       | 700000  | Č I   |
| 1//10/2013    | 132,77            | 20,24            | 1//10/2013     | VI      |            |                            |       |                            |         |   |           |       | 700000  | МE    |
| 1/05/2014     | 132,77            | 20,24            | 21/05/2014     | V1      |            |                            |       |                            |         |   |           |       | 700000  | tet i |
| 21/05/2014    | 56.04             | 0,00             | 21/05/2014     | V 1     |            |                            |       |                            |         |   |           |       | 200000  |       |
| 7/10/2014     | 122.77            | 20,00            | 03/10/2014     | V 1     |            |                            |       |                            |         |   |           |       | 7000000 |       |
| 11/10/2014    | 132,17            | 20,24            | 07/10/2014     | V1      |            |                            |       |                            |         |   | _         | _     | /00000  |       |
|               |                   |                  |                |         |            |                            |       |                            |         |   |           |       |         |       |
|               |                   |                  |                |         |            |                            | E Ba  |                            |         |   |           |       |         |       |
|               |                   |                  |                |         |            |                            |       |                            | Patient |   | Organisme | Solde | Règleme | nt 🔺  |
|               |                   |                  |                |         |            |                            | V     | VAUCOULEUR Marie Dominique |         | = |           |       |         |       |
|               |                   |                  |                |         |            |                            | E     | VAUCOULEUR Odette          |         | P | atient    | 0,00  |         |       |
|               |                   |                  |                |         |            |                            |       | VAUCOULEUR Sébastien       |         | P | atient    |       |         |       |
| Date 0        | 6/10/2014         | Manager a        |                |         | Montrot    | 56 04 E 9 69 € Compte 2000 | ~ I F | VALICOLI FLIR Michel       |         | 0 | atient    | 0.00  |         |       |
| Done of       | 0/10/2014         | Monhale EU       | ros            |         |            | 0,00 € Compte 70000        | ~   - |                            |         |   |           | -/    |         | - 11  |
| Mode V        | 1 -               |                  |                |         |            |                            |       |                            |         |   |           |       |         |       |
|               | 1                 |                  |                |         |            |                            |       |                            |         |   |           |       |         |       |
|               |                   |                  |                |         |            | Payeur ALMERYS             |       |                            |         |   |           |       |         |       |
| Remarque      |                   |                  |                |         |            | 2 n + A                    | 1     |                            |         |   |           |       |         |       |
|               |                   |                  |                |         |            |                            | · .   |                            |         |   | _         | _     | _       |       |
|               |                   |                  |                |         |            |                            | -     |                            |         |   |           |       |         |       |
|               |                   |                  |                |         |            |                            |       |                            |         |   |           |       |         |       |
|               |                   |                  |                |         |            |                            |       |                            |         |   |           |       |         |       |
|               |                   |                  |                |         |            |                            |       |                            |         |   |           |       |         |       |
|               |                   |                  |                |         |            |                            |       |                            |         |   |           |       |         |       |
|               |                   |                  |                |         |            |                            |       |                            |         |   |           |       |         |       |

⇒ Dans la fiche de règlement
⇒ Sélectionnez la ligne désirée
⇒ Clic sur icône "Feu"
⇒ Message de confirmation
⇒ Clic sur OUI

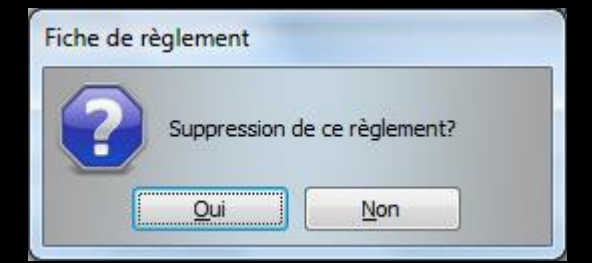

#### Second message de confirmation

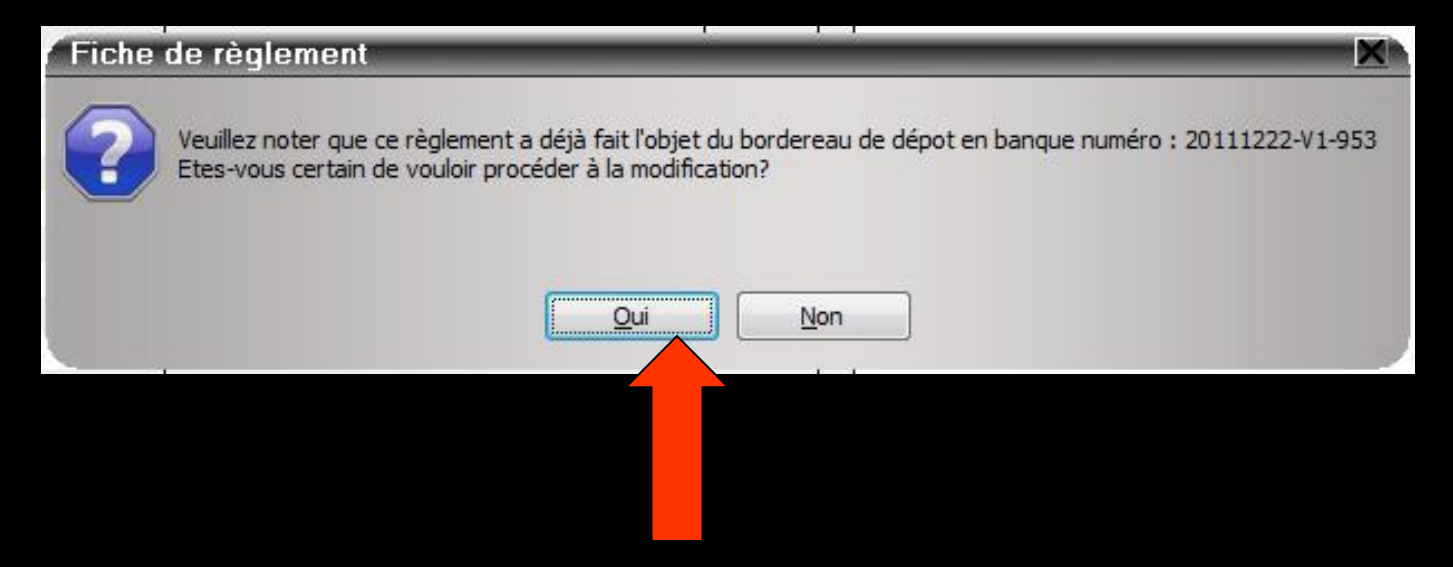

#### Clic sur OUI

➡La fiche de règlement est mise à jour
➡La ligne est annulée dans le bordereau

#### Modification d'un règlement : Quand ???

 ⇒Un règlement qui a déjà fait l'objet d'un bordereau de dépôt
 ⇒Exemple : erreur de centimes sur un chèque
 ⇒Retour dans la fiche de règlement du patient
 ⇒Faire modifications → message

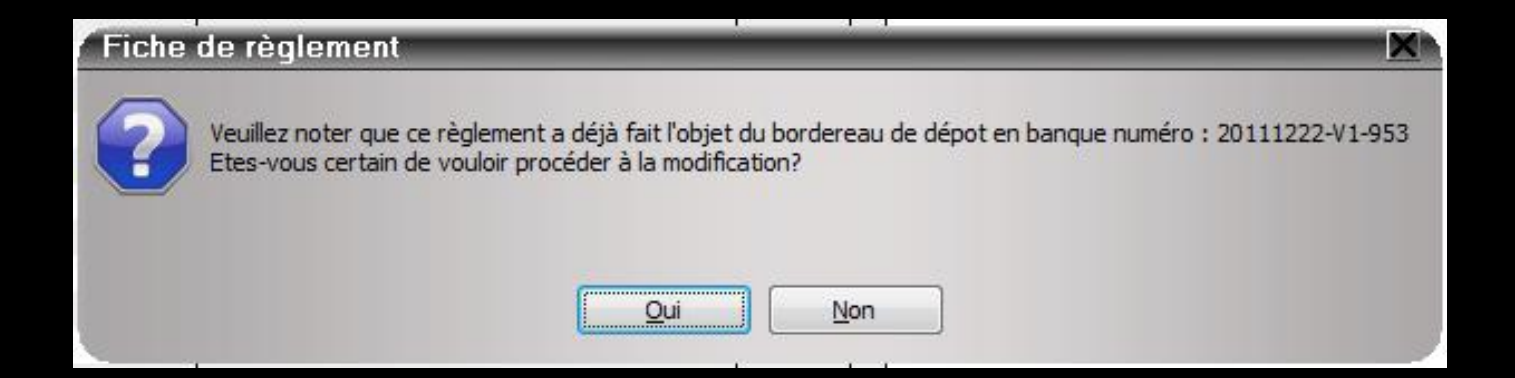

#### La modification en comptabilité sera faite, mais le numéro de bordereau sera conservé

#### Bordereaux de remise

- Possibilité d'associer ou de dissocier une écriture de recettes à un bordereau de banque
- Onglet Rapprochements-Journaux de banque
- Mode : gestion comptable
- ⇒Clic droit sur l'écriture choisie

#### Contrôle de l'écriture sur bordereau

| x | 06/10/2014    | NC -Ho | 1.                                 |              | RECETTES  | 700000 | ٧1    |          |        | 56,94    | 8,68   |             | 20141007-V1-1183 |
|---|---------------|--------|------------------------------------|--------------|-----------|--------|-------|----------|--------|----------|--------|-------------|------------------|
| x | 06/10/2014    | NC -Ho | 1.                                 |              | RECETTES  | 700000 | V1    |          |        | 189,70   | 28,92  |             | 20141007-V1-1183 |
| x | 06/10/2014    | NC -Ho | ٦.                                 | ominique     | RECETTES  | 700000 | V1    |          |        | 56,94    | 8,68   |             | 20141007-V1-1183 |
| х | 06/10/2014    | NC ··· |                                    |              | RECETTES  | 700000 | ٧1    |          |        | 299,84   | 45,71  |             | 20141007-V1-1183 |
|   | 07/10/2014    | PTT    | Ouvrir le dossier dans LOGOS_w     |              | TELEPHONE | 626300 | ٧1    | 372,85   | 56,84  |          |        |             |                  |
|   | 07/10/2014    | NC     | Vais la bandanano da banana        |              | RECETTES  | 700000 | B1    | 4        |        | 519,58   | 79,21  |             |                  |
|   | 07/10/2014    | COI    | voir le bordereau de banque        |              | HONORAIRE | 622600 | B1    | 1 810,44 | 276,00 |          |        | 00004775509 |                  |
| x | 07/10/2014    | NC     | Associer l'écriture à un bordereau | а            | RECETTES  | 700000 | V١    |          |        |          |        |             | 20141007-V1-1183 |
| x | 07/10/2014    | NC     | Superior in table ways Swed        | ie Dominique | RECETTES  | 700000 | V١    |          |        | Sólo     | octio  | n           | 20141007-V1-1183 |
|   | 08/10/2014    | NC     | Exporter la table vers Excel       |              | RECETTES  | 700000 | V١    |          |        | JEIE     |        |             |                  |
|   | 08/10/2014    | NC     | Exporter la table vers Word        |              | RECETTES  | 700000 | V١    |          |        | 65,79    | 10,03  |             |                  |
|   | 08/10/2014    | NC     | Exporter la table vers Xml         | nse          | RECETTES  | 700000 | B1    |          |        | 1 474,26 | 224,75 |             |                  |
|   | on ten long e |        |                                    |              | acorrea   | 700000 | 1.1.4 |          |        | 100.10   | 00.00  |             |                  |

Clic droit sur ligne sélectionnée

#### Voir le bordereau de banque

|   |               |       |                     | 1                |             |           |        |       |         |        |          |        |             |                  |  |
|---|---------------|-------|---------------------|------------------|-------------|-----------|--------|-------|---------|--------|----------|--------|-------------|------------------|--|
| X | 06/10/2014    | NC -H | n.                  |                  |             | RECETTES  | 700000 | ٧1    |         |        | 56,94    | 8,68   |             | 20141007-V1-1183 |  |
| X | 06/10/2014    | NC -H | n.                  |                  |             | RECETTES  | 700000 | V1    |         |        | 189,70   | 28,92  |             | 20141007-V1-1183 |  |
| X | 06/10/2014    | NC -H | n.                  |                  | minique     | RECETTES  | 700000 | V1    |         |        | 56,94    | 8,68   |             | 20141007-V1-1183 |  |
| Х | 06/10/2014    | NC 🚞  |                     | 1 10000          |             | RECETTES  | 700000 | ٧1    |         |        | 299,84   | 45,71  |             | 20141007-V1-1183 |  |
|   | 07/10/2014    | PTT   | Ouvrir le dossier   | dans LOGOS_w     |             | TELEPHONE | 626300 | ٧1    | 372,85  | 56,84  |          |        |             |                  |  |
|   | 07/10/2014    | NC    | Voir le bordereau   | i de banque      |             | ES        | 700000 | B1    |         |        | 519,58   | 79,21  |             |                  |  |
|   | 07/10/2014    | COI   | voir le bordereau   | rue banque       |             | AIRE      | 622600 | B1    | 1810,44 | 276,00 |          |        | 00004775509 |                  |  |
| X | 07/10/2014    | NC    | Associer l'écriture | e à un bordereau |             | RECETTES  | 700000 | V1    |         |        | 43,88    | 6,69   |             | 20141007-V1-1183 |  |
| X | 07/10/2014    | NC    | Europeter la table  | ie               | e Dominique | RECETTES  | 700000 | V1    |         |        | 132,77   | 20,24  |             | 20141007-V1-1183 |  |
|   | 08/10/2014    | NC    | Exporter la table   | vers Excel       |             | RECETTES  | 700000 | ٧1    |         |        | 153,56   | 23,41  |             |                  |  |
|   | 08/10/2014    | NC    | Exporter la table   | vers Word        |             | RECETTES  | 700000 | ٧1    |         |        | 65,79    | 10,03  |             |                  |  |
|   | 08/10/2014    | NC    | Exporter la table   | vers Xml n       | nse         | RECETTES  | 700000 | B1    |         |        | 1 474,26 | 224,75 |             |                  |  |
|   | 00 40 100 4 4 | 100   |                     |                  |             | ocorreco  | 700000 | 1.1.4 |         |        | 400.40   | 00.00  |             |                  |  |

| DOLOGIEGO DE LEURSE COLTION - VI-1102 |
|---------------------------------------|
|---------------------------------------|

| ¢ | <b>U</b><br>Quitter |            | Tout pointer     | Tout D | é-pointer |         |        |       |        |     |
|---|---------------------|------------|------------------|--------|-----------|---------|--------|-------|--------|-----|
|   | Date                |            | Libelle          |        | Patient   |         | Compte | Débit | Crédit | ī   |
| Х | 02/10/2014          | NC -Hon.   |                  | PI     |           |         | 700000 |       | 12,29  | 9 🔺 |
| X | 06/10/2014          | NC -Hon.   | nc               | DE     |           |         | 700000 |       | 20,24  | 4   |
| X | 06/10/2014          | NC -Hon.   | •                | DL     |           |         | 700000 |       | 10,03  | 3   |
| X | 06/10/2014          | NC -Hon.   | ו <mark>ו</mark> | PF     |           |         | 700000 |       | 8,68   | в   |
| X | 06/10/2014          | NC -Hon.   | ie (             | V/     | Don       | minique | 700000 |       | 8,68   | В   |
| X | 06/10/2014          | NC -Hon.   |                  | PI     |           |         | 700000 |       | 158,03 | 3   |
| X | 06/10/2014          | NC -Hon.   | la la            | JE     |           |         | 700000 |       | 15,62  | 2   |
| X | 06/10/2014          | NC -Hon.   | e :              | sc     |           |         | 700000 |       | 28,92  | 2   |
| X | 06/10/2014          | NC -Hon.   |                  | PI     |           |         | 700000 |       | 28,68  | в   |
| X | 06/10/2014          | NC -Hon.   | iblı.            | Cł     | di di     |         | 700000 |       | 20,24  | 4   |
| X | 06/10/2014          | NC -Hon.   |                  | LC     |           |         | 700000 |       | 36,34  | 4   |
| X | 06/10/2014          | NC -Hon.   | tee              | C/     | e         |         | 700000 |       | 23,4   | 1   |
| Х | 06/10/2014          | NC -Hon.   |                  | BF     |           |         | 700000 |       | 23,4   | 1   |
| Х | 06/10/2014          | NC -Hon.   |                  | ZI     |           |         | 700000 |       | 45,7   | 1   |
| Х | 06/10/2014          | NC -Hon.   | pier             | BF     | erre .    |         | 700000 |       | 15,03  | 5   |
| X | 07/10/2014          | NC -Hon.   | ie (             | V/     | Don       | minique | 700000 |       | 20,24  | 4   |
| X | 07/10/2014          | NC -Hon.   | la la            | JE     |           |         | 700000 |       | 6,69   | 9   |
|   |                     |            |                  |        |           |         |        |       |        |     |
|   |                     | Total bord | lereau           |        |           |         |        |       | 743,93 | 3 👻 |

#### Dissociation de cette écriture du bordereau

| x | 06/10/2014    |       | lon                                |             | RECETTES  | 700000    | V1    |         |        | 56,94    | 8,68   |             | 20141007-V1-1183 |
|---|---------------|-------|------------------------------------|-------------|-----------|-----------|-------|---------|--------|----------|--------|-------------|------------------|
| X | 06/10/2014    | NC    |                                    |             | RECETTES  | 700000    | V1    |         |        | 189,70   | 28,92  |             | 20141007-V1-1183 |
| X | 06/10/2014    | N¢    |                                    | ominique    | RECETTES  | 700000    | V1    |         |        | 56,94    | 8,68   |             | ST-100/-V1-1105  |
| Х | 06/10/2014    | NC    |                                    |             | RECETTES  | 700000    | ٧1    |         |        | 299,84   | 45,71  |             | 20141007-V1-1183 |
|   | 07/10/2014    | PTT   | Ouvrir le dossier dans LOGOS_w     |             | TELEPHONE | 626300    | V1    | 372,85  | 56,84  |          |        |             |                  |
|   | 07/10/2014    | NC    | Voir le bordereau de banque        |             | RECETTES  | 700000    | B1    |         |        | 519,58   | 79,21  |             |                  |
|   | 07/10/2014    | COI   | voir le border eau de banque       |             | HONOPATRE | 622600    | B1    | 1810,44 | 276,00 |          |        | 00004775509 |                  |
| x | 07/10/2014    | NC    | Associer l'écriture à un bordereau |             |           | 700000    |       |         |        | 43,88    | 6,69   |             | 20141007-V1-1183 |
| X | 07/10/2014    | NC    | European In Andreas Europe         | e ⊾ minique | RECETTES  | 70 1      |       |         |        | 132,77   | 20,24  |             | 20141007-V1-1183 |
|   | 08/10/2014    | NC    | Exporter la table vers Excel       | •           | RECETTES  | ኤ -       |       |         |        | 153,56   | 23,41  |             |                  |
|   | 08/10/2014    | NC    | Exporter la table vers Word        |             | RECETTES  | 70000     | শে    |         |        | 65,79    | 10,03  |             |                  |
|   | 08/10/2014    | NC    | Exporter la table vers Xml n       | se          | RECETTES  | 700000 `` | B1    |         |        | 1 474,26 | 224,75 |             |                  |
|   | 00 40 100 4 4 | luc - |                                    |             | DECETTES. | 700000    | 1.1.4 |         |        | 100.10   | 20.00  |             |                  |

#### Clic droit

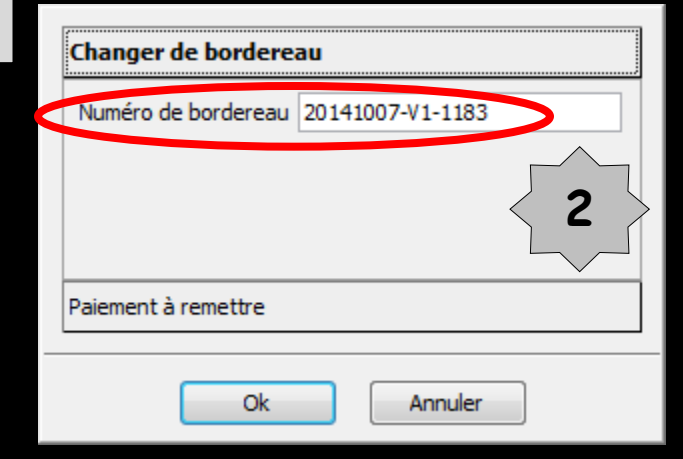

| Numéro de bordereau |  |
|---------------------|--|
|                     |  |
|                     |  |
|                     |  |
| Paiement à remettre |  |

#### Numéro du bordereau à supprimer

| Numéro de bordereau | ] |
|---------------------|---|
|                     |   |
|                     |   |
| Paiement à remettre |   |
|                     |   |
|                     |   |

Numéro du bordereau supprimé

### En supprimant le numéro de bordereau on dissocie l'écriture du bordereau

| Changer de borderea     | IU      |
|-------------------------|---------|
| Numéro de bordereau     |         |
|                         |         |
|                         |         |
|                         |         |
| Defense the second test |         |
| Palement a remettre     |         |
|                         |         |
| Ok                      | Annuler |
|                         |         |

#### Écritures dissociée du bordereau

| v | 06/10/2014    |          |                                    |              | PECETTES  | 700000 | V1    |         |        | 56.04    | 8.69   |             | 20141007-V1-1183 |
|---|---------------|----------|------------------------------------|--------------|-----------|--------|-------|---------|--------|----------|--------|-------------|------------------|
| ^ | 00/10/2014    | NC TION  |                                    |              | RECEITES  | /00000 | V 1   |         |        | 30,54    | 0,00   |             | 20141007-01-1105 |
| X | 06/10/2014    | NC -Hon. |                                    |              | RECETTES  | 700000 | ٧1    |         |        | 189,70   | 28,92  |             | 20141007-V1-1183 |
| X | 06/10/2014    | NC -Hon. |                                    | nique        | RECETTES  | 700000 | ٧1    |         |        | 56,94    | 8,68   |             | 20141007-V1-1183 |
| Х | 06/10/2014    | NC       |                                    | 1            | RECETTES  | 700000 | ٧1    |         |        | 299,84   | 45,71  |             | 20141007-V1-1183 |
|   | 07/10/2014    | PTT      | Ouvrir le dossier dans LOGOS_w     |              | TELEPHONE | 626300 | V1    | 372,85  | 56,84  |          |        |             |                  |
|   | 07/10/2014    | NC       | Voir le bordereau de banque        |              | RECETTES  | 700000 | B1    |         |        | 519,58   | 79,21  |             |                  |
|   | 07/10/2014    | COI      | Voir le bordereau de banque        |              | HONORAIRE | 622600 | B1    | 1810,44 | 276,00 |          |        | 00004775509 |                  |
| X | 07/10/2014    | NC       | Associer l'écriture à un bordereau | а            | RECETTES  | 700000 | V1    |         |        | 43,88    | 6,69   |             | 20141007-V1-1183 |
| x | 07/10/2014    | NC       | Eventer la table vera Eveni        | ie Dominique | RECETTES  | 700000 | V1    |         |        | 132,77   | 20,24  |             | 20141007-V1-1183 |
|   | 08/10/2014    | NC       | Exporter la table vers Excel       |              | RECETTES  | 700000 | V1    |         |        | 153,56   | 23,41  |             |                  |
|   | 08/10/2014    | NC       | Exporter la table vers Word        |              | RECETTES  | 700000 | V1    |         |        | 65,79    | 10,03  |             |                  |
|   | 08/10/2014    | NC       | Exporter la table vers Xml         | nse          | RECETTES  | 700000 | B1    |         |        | 1 474,26 | 224,75 |             |                  |
|   | 00 40 100 4 4 | 100      |                                    |              | acorrea   | 700000 | 1.1.4 |         |        | 100.10   | 00.00  |             |                  |

| V1 56,94 8,68 20141007-V1-1183                                                                                                    |        |          | 00000 V1                                                                         | RECETTES                                                              |        | Hon.                                | 014                                           | 06/1                                                 |
|----------------------------------------------------------------------------------------------------|--------|----------|----------------------------------------------------------------------------------|-----------------------------------------------------------------------|--------|-------------------------------------|-----------------------------------------------|------------------------------------------------------|
| V1 189,70 28,92 20141007-V1-1183                                                                                                    |        |          | 00000 V1                                                                         | RECETTES                                                              |        | Hon.                                | 014                                           | 06/1                                                 |
| V1 56,94 8,68 20141007-V1-1183                                                                                                    |        |          | 00000 V1                                                                         | RECETTES                                                              | hiniqu | Hon.                                | 014                                           | 06/1                                                 |
| /1 299,84 45,71                                                                                                    |        |          | 00000 V1                                                                         | RECETTES                                                              |        | Hon.                                | 014                                           | < 06/1                                               |
| V1 372,85 56,84                                                                                                    | 56,84  | 372,85   | 26300 V1                                                                         | TELEPHONE                                                             |        | LIGN                                | 014                                           | 07/1                                                 |
| 31 519,58 79,21                                                                                                    |        |          | 00000 B1                                                                         | RECETTES                                                              |        | Hon.                                | 014                                           | 07/1                                                 |
| 31 1810,44 276,00 00004775509                                                                                                    | 276,00 | 1 810,44 | 22600 B1                                                                         | HONORAIRE                                                             |        | PTA                                 | 014                                           | 07/1                                                 |
| V1 43,88 6,69 20141007 83                                                                                                    |        |          | 00000 V1                                                                         | RECETTES                                                              |        | Hon.                                | 014                                           | 07/1                                                 |
| v1 132,77 20,24 20141007 83                                                                                                    |        |          | JOOOO V1                                                                         | RECETTES                                                              | hiniqu | Hon.                                | 014                                           | ( 07/1                                               |
| v1 65,79 10,03                                                                                                    |        |          | 00000 V1                                                                         | RECETTES                                                              |        | Hon.                                | 014                                           | 08/1                                                 |
| V1 153,56 23,41                                                                                                    |        |          | 00000 V1                                                                         | RECETTES                                                              |        | Hon.                                | 014                                           | 08/1                                                 |
| 31 1 474,26 224,75                                                                                                    |        |          | 00000 B1                                                                         | RECETTES                                                              |        | Hon.                                | 014                                           | 08/1                                                 |
| 31     1 810,44     276,00     00004775509       31     1 810,44     276,00     00004775509       1     43,88     6,69     20141007       1     132,77     20,24     20141007       1     65,79     10,03       1     153,56     23,41       81     1 474,26     224,75 | 276,00 | 1 810,44 | 22600 B1<br>22600 V1<br>20000 V1<br>20000 V1<br>20000 V1<br>00000 V1<br>00000 B1 | HONORAIRE<br>RECETTES<br>RECETTES<br>RECETTES<br>RECETTES<br>RECETTES | iniqu  | PTA<br>Hon.<br>Hon.<br>Hon.<br>Hon. | 014<br>014<br>014<br>014<br>014<br>014<br>014 | 07/1<br>07/1<br>07/1<br>07/1<br>08/1<br>08/1<br>08/1 |

#### Vérification sur bordereau

| X | 06/10/2014         | NC -Ho | n. (                               |               | RECETTES  | 700000 | V1 |         |        | 56,94    | 8,68   |             | 20141007-V1-1183 |
|---|--------------------|--------|------------------------------------|---------------|-----------|--------|----|---------|--------|----------|--------|-------------|------------------|
| X | 06/10/2014         | NC -Ho | n. :                               | 2             | RECETTES  | 700000 | V1 |         |        | 189,70   | 28,92  |             | 20141007-V1-1183 |
| Х | 06/10/ <u>2014</u> | NG     |                                    | rie Dominique | RECETTES  | 700000 | ٧1 |         |        | 56,94    | 8,68   |             | 20141007-V1-1183 |
| Х | 06/10/20           | C      | Ouvrir le dossier dans LOGOS_w     |               | RECETTES  | 700000 | V1 |         |        | 299,84   | 45,71  |             |                  |
|   | 07/10              | Т      | Veir la bandanan i da banaria      |               | TELEPHONE | 626300 | V1 | 372,85  | 56,84  |          |        |             |                  |
|   | 0- 4               | NC     | voir le bordereau de banque        |               | RECETTES  | 700000 | B1 |         |        | 519,58   | 79,21  |             |                  |
|   | 2014               | CC     | Associer l'écriture à un bordereau |               | HONORAIRE | 622600 | B1 | 1810,44 | 276,00 |          |        | 00004775509 |                  |
|   | 10/2014            | NC     |                                    | na            | RECETTES  | 700000 | V1 |         |        | 43,88    | 6,69   |             | 20141007-V1-1183 |
| X | 07/10/2014         | NC     | Exporter la table vers Excel       | rie Dominique | RECETTES  | 700000 | V1 |         |        | 132,77   | 20,24  |             | 20141007-V1-1183 |
|   | 08/10/2014         | NC     | Exporter la table vers Word        |               | RECETTES  | 700000 | V1 |         |        | 65,79    | 10,03  |             |                  |
|   | 08/10/2014         | NC     | Exporter la table vers Xml         |               | RECETTES  | 700000 | V1 |         |        | 153,56   | 23,41  |             |                  |
|   | 08/10/2014         | NC -nu | n. FERMANDEZ AIPHFERMANDEZ AIPH    | onse          | RECETTES  | 700000 | B1 |         |        | 1 474,26 | 224,75 |             |                  |

Clic droit sur une autre écriture du même bordereau

| Bordereau de      | remise 20141007 | -V1-1183                |        |        |                   |                   |                 |            |          |          |      |
|-------------------|-----------------|-------------------------|--------|--------|-------------------|-------------------|-----------------|------------|----------|----------|------|
| c                 |                 |                         |        |        |                   |                   |                 |            |          |          |      |
| Quitter           | Tout pointer    | Tout <u>D</u> é-pointer |        |        |                   | Exe               | emple de        | l'écrit    | ure de   | 45 71    |      |
| Date              | Libelle         | Patient                 | Compte | Débit  | Crédit            | 1                 |                 |            |          | ,,       |      |
| X 02/10/2014 NC - | Hon. FTC Y      |                         | 700000 |        | 1                 | 2,29              | que I           | onac       | JISSOCIE | 2        |      |
| X 06/10/2014 NC - | Hon, I          |                         | 700000 |        | 2                 |                   | vénifian        | t cun      | le hond  | lanaau   |      |
| X 06/10/2014 NC - | Hon.            |                         | 700000 |        |                   |                   | verman          | i sur      | ie Doru  | ereau    |      |
| X 06/10/2014 NC - | Hon.            | Dominique               | 700000 |        |                   | 8,68              | lic droit s     | sur un     | e autre  | 2 lione  |      |
| X 06/10/2014 NC - | Hon. F          |                         | 700000 |        | 15                | 8,03              |                 |            |          | , inglie |      |
| X 06/10/2014 NC - | Hon             |                         | 700000 |        | 1                 | 5,62              | appartend       | int au     | borde    | reau)    |      |
| X 06/10/2014 NC - | Hon. :          |                         | 700000 |        | 2                 | 8,92              |                 | •          |          |          |      |
| X 06/10/2014 NC - | Hon. F          |                         | 700000 |        | 2                 | 8,68              | On consta       | ite qu     | e l'ecri | ture     |      |
| X 06/10/2014 NC - | Hon. (          |                         | 700000 |        | 2                 | 0,24              | +               |            |          |          |      |
| X 06/10/2014 NC - | Hon. I          |                         | 700000 |        |                   | 6,34              | est             | dien e     | nievee   |          |      |
| X 06/10/2014 NC - |                 |                         | 700000 |        |                   | 3,41              |                 |            |          | r        | -    |
| X 06/10/2014 NC - | Hon. 7          |                         | 700000 |        |                   | 5,71              |                 |            |          |          |      |
| X 06/10/2014 NC - | Hon. (          | rre                     | 700000 |        | 1                 | 5,05              |                 |            |          |          |      |
| X 07/10/2014 NC - | Hon. )          | Dominique               | 700000 |        |                   | U,24              |                 |            |          |          |      |
| X 07/10/2014 NC - | Hon             |                         | 700000 |        |                   | <mark>6,69</mark> |                 |            |          |          |      |
|                   |                 |                         |        |        | · · · · ·         |                   | V4 4402         |            |          |          |      |
| Tota              | il bordereau    |                         |        | Bor    | jereau de rer     | nise 20141007-    | -V1-1185        |            |          |          |      |
|                   |                 |                         |        | 1      | 1                 | =                 |                 |            |          |          |      |
|                   |                 |                         |        | Quit   | ter               | Tout pointer      | Tout Dé-pointer |            |          |          | 1000 |
|                   |                 |                         |        |        | Data              |                   | Patient         | Counts     | D.(Li)   | 0.(4)    | 2    |
|                   |                 |                         |        | x o    | 1/10/2014 NC -Hon | Lidelle           | Patient         | 200000     | Debit    | 110.52   |      |
|                   |                 |                         |        | x o    | 2/10/2014 NC -Hon |                   |                 | 700000     |          | 12,29    |      |
|                   |                 |                         |        | . x oe | 0/10/2014 NC -Hon |                   |                 | 700000     |          | 20,24    |      |
|                   |                 |                         |        | x oe   | 5/10/2014 NC -Hon |                   |                 | 700000     |          | 10,03    |      |
|                   |                 |                         |        | X 06   | 5/10/2014 NC -Hon |                   |                 | 700000     |          | 8,68     |      |
|                   |                 | - him i                 |        | : X 06 | 5/10/2014 NC -Hon |                   | Dominic         | jue 700000 |          | 8,68     |      |
| l Lec             | riture          | a dien e                | Te     | X OF   | 0/10/2014 NC -Hon |                   |                 | 700000     |          | 158,03   |      |
|                   |                 |                         |        |        | /10/2014 NC -Hon  |                   |                 | 700000     |          | 28.92    | P    |
|                   |                 |                         |        | X OF   | 5/10/2014 NC -Hon |                   |                 | 700000     |          | 28,68    |      |
|                   | diss            | ncién                   |        | x oe   | /10/2014 NC -Hon  |                   | li li           | 700000     |          | 20,24    | 1 11 |
|                   | <b>UI35</b>     | JLIEE                   |        | x oe   | /10/2014 NC -Hon  |                   |                 | 700000     |          | 36,34    | 1 1  |
|                   |                 |                         |        | X 06   | 6/10/2014 NC -Hon |                   | e               | 700000     |          | 20/11    |      |
|                   |                 |                         |        | , X 06 | 5/10/2014 NC -Hon |                   |                 | 700000     |          | 23,41    |      |
|                   |                 |                         |        | X 06   | /10/2014 NC -Hon  |                   | rre             | 700000     |          | 15,05    |      |
|                   |                 |                         |        |        | 710/2014 NC -Hon  |                   | Dominic         | ue 700000  |          | 6.69     |      |
|                   |                 |                         |        |        | 110/2011 110 4101 |                   |                 | 700000     |          | 0,09     |      |
|                   |                 |                         |        |        |                   |                   |                 |            |          |          |      |

|   |            |      |                            |           |                               |           |        |    |         |        |        |       | _ |       |                  |
|---|------------|------|----------------------------|-----------|-------------------------------|-----------|--------|----|---------|--------|--------|-------|---|-------|------------------|
| Х | 06/10      | NC 1 |                            | in        |                               | RECETTES  | 700000 | ٧1 |         |        | 299,84 | 45,71 |   |       |                  |
|   | 06/12      | CH   | Ouvrir le dossier dans L   | 0000      |                               | CHARGED   | 011000 | 01 | 2002/12 | 101/01 |        |       |   | 75508 |                  |
|   | 4          | » CI | Maia la bandanaan da ban   |           |                               | FRAICARTE | 627800 | C1 | 0,33    | 0,05   |        |       |   |       | 20141006-C1-1    |
|   | J/2014     | NC   | voir le pordereau de pai   | nque      |                               | RECETTES  | 700000 | C1 |         |        | 80,62  | 12,29 |   |       | 20141006-C1-1    |
|   | 06/10/2014 | NC   | Associer l'écriture à un l | oordereau | $\langle \cdot \cdot \rangle$ |           | 700000 | ۷1 |         |        | 98,72  | 15,05 |   |       | 20141007-V1-1183 |
| X | 06/10/2014 | NC   |                            |           |                               | RECEITES  | 700000 | ٧1 |         |        | 153,56 | 23,41 |   |       | 20141007-V1-1183 |
| X | 06/10/2014 | NC   | Exporter la table vers E   | xcel      | tee                           | RECETTES  | 700000 | ٧1 |         |        | 153,56 | 23,41 |   |       | 20141007-V1-1183 |
| X | 06/10/2014 | NC   | Exporter la table vers W   | Vord      | uldi                          | RECETTES  | 700000 | ٧1 |         |        | 132,77 | 20,24 |   |       | 20141007-V1-1183 |
| x | 06/10/2014 | NC   | Exporter la table vers X   | ml        | n                             | RECETTES  | 700000 | ٧ı |         |        | 132,77 | 20,24 |   |       | 20141007-V1-1183 |

#### Clic droit

## →Pour associer une écriture à un bordereau →Clic droit sur une écriture →Puis clic sur associer l'écriture .....

| Numéro de bordereau |      |  |  |
|---------------------|------|--|--|
|                     |      |  |  |
|                     |      |  |  |
| Paiement à remettre | <br> |  |  |
|                     |      |  |  |

| Changer de bordereau | Changer de bordereau                 |
|----------------------|--------------------------------------|
| Numéro de bordereau  | Numéro de bordereau 20141007-V1-1183 |
| Paiement à remettre  | Paiement à remettre                  |
| Ok Annuler           | Ok Annuler                           |

#### →On rentre le numéro du bordereau →OK

|   |            |           |       |        | -         |        |           |          |        |        |       |             |         |
|---|------------|-----------|-------|--------|-----------|--------|-----------|----------|--------|--------|-------|-------------|---------|
|   | 06/10/2014 | NC -Hon.  | Hon.  |        | RECETTES  | 700000 | <b>B1</b> |          |        | 150,87 | 23,00 |             |         |
| х | 06/10/2014 | NC -Hon.  | Hon.  |        | RECETTES  | 700000 | ٧1        |          |        | 299,84 | 45,71 |             | 2014100 |
|   | 06/10/2014 | CHARGES   | RGES  |        | CHARGES   | 614000 | B1        | 2 632,42 | 401,31 | •      |       | 00004775508 |         |
|   | 06/10/2014 | » commiss | nmiss |        | FRAICARTE | 627800 | C1        | 0,33     | 0,05   |        |       |             | 2014100 |
|   | 06/10/2014 | NC -Hon.  | Hon.  |        | RECETTES  | 700000 | C1        |          |        | 80     | 12,29 |             | 2014100 |
| Х | 06/10/2014 | NC -Hon.  | Hon.  | vierre | RECETTES  | 700000 | V1        |          |        |        | 15,05 |             | 2014100 |
| Х | 06/10/2014 | NC -Hon.  | Hon.  |        | RECETTES  | 700000 | V1        |          |        |        | 23,41 |             | 2014100 |
| X | 06/10/2014 | NC -Hon.  | lon.  | ee     | RECETTES  | 700000 | ٧1        |          |        | 153,56 | 23,41 |             | 2014100 |
|   |            |           |       |        |           |        |           |          |        |        |       |             |         |

Le numéro du bordereau est enregistré

| -   | rla 👘      | =               |                                                                                                    |        |       |        |   |
|-----|------------|-----------------|----------------------------------------------------------------------------------------------------|--------|-------|--------|---|
|     |            | Tout pointer    |                                                                                                    |        |       |        |   |
| ų   | uitter     | Tout pointer    | rout <u>D</u> e-pointer                                                                                        |        |       |        |   |
|     | Date       | Libelle         | Patient                                                                                                    | Compte | Débit | Crédit | 1 |
| X   | 02/10/2014 | NC -Hon. Pl     |                                                                                                    | 700000 |       | 12,29  |   |
| X   | 06/10/2014 | NC -Hon. D      |                                                                                                    | 700000 |       | 20,24  |   |
| X   | 06/10/2014 | NC -Hon. D      |                                                                                                    | 700000 |       | 10,03  |   |
| X   | 06/10/2014 | NC -Hon. Pl     |                                                                                                    | 700000 |       | 8,68   |   |
| X   | 06/10/2014 | NC -Hon. V/     | Dominique                                                                                                    | 700000 |       | 8,68   |   |
| X   | 06/10/2014 | NC -Hon. PI     |                                                                                                    | 700000 |       | 158,03 |   |
| X   | 06/10/2014 | NC -Hon. JE     |                                                                                                    | 700000 |       | 15,62  |   |
| X   | 06/10/2014 | NC -Hon. S      |                                                                                                    | 700000 |       | 28,92  |   |
| X   | 06/10/2014 | NC -Hon. PI     |                                                                                                    | 700000 |       | 28,68  |   |
| X   | 06/10/2014 | NC -Hon. C      |                                                                                                    | 700000 |       | 20,24  |   |
| . X | 06/10/2014 | NC -Hon. L(     |                                                                                                    | 700000 |       | 36,34  |   |
| X   | 06/10/2014 | NC -Hon. C      | la de la constante de la constante de la constante de la constante de la constante de la constante de la const | 700000 |       | 23,41  |   |
| X   | 06/10/2014 | NC -Hon. Bl     |                                                                                                    | 700000 |       | 23,41  |   |
| X   | 06/10/2014 | NC -Hon, ZI     |                                                                                                    | 700000 |       | 45,71  |   |
| X   | 06/10/2014 | NC -Hon. Bl     | re 🛛                                                                                                    | 700000 |       | 15,05  |   |
| X   | 07/10/2014 | NC -Hon. V      | Dominique                                                                                                    | 700000 |       | 20,24  |   |
| X   | 07/10/2014 | NC -Hon. JE     |                                                                                                    | 700000 |       | 6,69   |   |
|     |            |                 |                                                                                                    |        |       |        |   |
|     |            | Total bordereau |                                                                                                    |        |       | 743,93 | • |

#### L'écriture a bien été associée au bordereau

nomico 20141007-1/1